## Новые возможности CODESYS V3.5 SP17

В статье рассмотрен новый функционал CODESYS V3.5, появившийся в версии SP17, который может использоваться при создании проектов для контроллеров OBEH со свежими версиями прошивок.

#### оглавление

Модуляризация среды программирования и значимые изменения

1. Вступление

<u>2. Дистрибутив</u>

3. CODESYS Installer

4. Совместимость с предыдущими версиями

5. Рекомендации для пользователей

6. Менеджер пакетов и связанные с ним возможные проблемы

7. Импорт пакетов прошлых версий при первом запуске и связанные с этим возможные проблемы

8. Ошибка при открытии документации библиотек и инструкция по ее устранению

<u>9. Типовые вопросы при установке V3.5 SP17</u>

10. Автоматическая активация управления пользователями для виртуального контроллера

11. Ошибка при подключении к CODESYS OPC Server V3

12. Изменение системы нумерации компонентов/плагинов на 4.х.х.х

#### <u>Редактор языка CFC</u>

1. Оптимизация использования места на холсте

2. Поддержка темной темы

3. Изменение порядка входов/выхода блока с помощью «перетаскивания» мышью

4. Автоматическое добавление входов в блоках с расширяемым числом входов с помощью перетаскивания связи

5. Поддержка горячих клавиш в редакторе СFC

6. Настройка количества отображаемых символов переменных в онлайн-режиме

#### <u>OPC UA</u>

<u>1. Поддержка информационных моделей ОРС UA и вызова методов ФБ со стороны клиента</u>

2. Поддержка профиля OPC UA Alarms and Conditions

3. Поддержка новых профилей безопасности из спецификации ОРС UA 1.04

#### Среда разработки

<u>1. Повышение быстродействия среды</u>

2. Уменьшение числа команд в меню Компиляция

3. Отображение «реального» значения фиксированных переменных

4. Переход к фрагментам кода из панели точек останова

5. Отображение заданного времени цикла задачи в конфигурации задач

6. Улучшения в инструментах анализа памяти

7. Отображение дерева зависимостей в менеджере библиотек

8. Улучшения в компоненте Трассировка

#### <u>Библиотеки</u>

<u>1. CAA File – добавление режимов открытия файлов MWRITEPLUS и MAPPENDPLUS</u> 2. Новые функции библиотеки Util

#### Modbus

1. Modbus Serial Master – отправка повторного запроса в случае отсутствия ответа

2. Modbus TCP Master – изменена обработка каналов с настройкой «Установить в ноль» в случае разрыва TCP-соединения

3. ModbusTCP Slave Device – отмена валидации Unit ID

4. Исправление ошибок

#### <u>Визуализация</u>

<u>1. Улучшения в работе с трендами</u>

2. Улучшения в работе с тревогами

3. Поддержка переменных типа LDATE/LTOD/LDT

4. Библиотека Visu Utils – ФБ для закрытия диалогов

<u>5. Фоновые изображения</u>

6. Улучшения в отображении системного времени

7. Улучшения в работе с рецептами

8. Упрощенный ввод переменных типа TIME/LTIME

9. Улучшения в элементе ХҮ-график

10. Возможность перемещать диалоги с помощью мыши

11. Команда Закрыть диалог (вкладка параметров Конфигурация ввода) – автоматическая

подстановка текущего диалога

12. Возможность отключить в проекте неиспользуемые экраны визуализации

<u>13. Возможность отключить в проекте POU для неявных проверок в библиотеках</u> визуализации

14. Управление видимостью кнопок вкладок в элементе Набор вкладок

15. Событие OnValueChanged во вкладке Конфигурация ввода

16. Обработка нажатий на элементы визуализации в коде программы

17. Исправление ошибок прошлых версий

18. Дополнительные опции для обработки мультикасания

19. Возможность изменения внешнего вида диалога передачи файлов

## Модуляризация среды программирования и значимые изменения

п. 1-5 основаны на статье <u>Whitepaper: Modularization from the User Perspective</u> из онлайн справки CODESYS

#### 1. Вступление

В **CODESYS V3.5 SP17** произошла крупная архитектурная реструктуризация. Ранее большая часть функциональных возможностей среды программирования была объединена в единое приложение. Только дополнительные платные плагины **CODESYS SoftMotion** и **CODESYS Professional Developer Edition** распространялись отдельно. В ходе реструктуризации степень модульности среды была расширена до уровня основных функций. В результате редакторы языков программирования, конфигураторы протоколов и генераторы кода теперь выделены в отдельные плагины. То же самое относится к сложному и масштабному функционалу – например, визуализации и символьной конфигурации. В ядре остались только важные компоненты инфраструктуры среды – например, оболочка пользовательского интерфейса (панель меню, элементы навигации, элементы отображений сообщений и т.д.), фронтенд компилятора и компоненты для обработки проектов и установки соединения с контроллерами. Стоит отметить, что в будущем еще больше компонентов могут быть вынесены из ядра в отдельные плагины.

Для пользователей CODESYS модуляризация несет в себе ряд преимуществ:

- релиз отдельных улучшений и исправлений происходит сразу после их завершения (не надо ждать релиза следующего патча или сервис-пака);
- заинтересованные пользователи смогут получать бета-версии обновлений для возможности предоставления своевременной обратной связи. При этом бета-версия плагина будет запускаться в стабильной версии среды;
- ненужные пользователю плагины могут быть удалены, чтобы сэкономить место на диске ПК и немного снизить время запуска среды.

Безусловно, эта гибкость сопряжена с рядом технологических сложностей. В следующих пунктах описываются:

- ограничения, связанные с модуляризацией;
- действия, позволяющие управлять сложностью использования среды;
- рекомендации для типовых сценариев использования.

### **2**. Дистрибутив

Дистрибутив CODESYS, как и раньше, включает в себя все необходимые компоненты (в том числе, все необходимые пользователю компоненты из SP16 и более ранних версий). Это означает, что в результате установки пользователи получат привычную им среду без потери какого-либо функционала<sup>1</sup>.

Разработчики CODESYS считают, что изначально пользователи будут работать в «стандартной» среде и только потом по желанию будут создавать свое индивидуальное **окружение**<sup>2</sup>, удаляя ненужные плагины и устанавливая дополнительные. Среда не будет принуждать пользователей разбираться с установкой или удалением плагинов при первом запуске. Кроме того, совершенно очевидно, что многим пользователям вообще не интересно этим заниматься и их устраивает стандартная установка с полным набором плагинов. Такой подход является совершенно легитимным.

<sup>&</sup>lt;sup>1</sup> В случае полного («complete») варианта установки

<sup>&</sup>lt;sup>2</sup> Окружение – это совокупность конкретной версии CODESYS и установленного в ней набора плагинов с учетом версий этих плагинов

#### 3. CODESYS Installer

При установке CODESYS V3.5 SP17 и выше будет автоматически установлена утилита **CODESYS Installer**. Его можно использовать для управления всеми окружениями CODESYS, установленными на ПК, а также их плагинами. Для каждого окружения можно задать свое название. CODESYS Installer – ключевой инструмент для пользователей, которые хотят получить максимум преимуществ от модуляризации среды.

CODESYS Installer позволяет управлять любым количеством окружений (из установленных на ПК). Для каждого из них можно определить свой набор плагинов. CODESYS Installer позволяет:

- создать новое окружение для нужной версии среды (кнопка Add Installation);
- установить для выбранного окружения новый патч (с помощью соответствующей пиктограммы, например: 2 Patch 7);
- установить для выбранного окружения обновления плагинов (кнопка Change);
- удалить выбранное окружение (кнопка Uninstall);
- запустить CODESYS в выбранном окружении (кнопка Start);
- произвести переустановку выбранного окружения (кнопка Repair).

| CODESYS Installer                               |                                  | - □ >                                | <                |
|-------------------------------------------------|----------------------------------|--------------------------------------|------------------|
| Installations                                   |                                  | Add Installation                     |                  |
| CODESYS 3.5 SP17 (32 bit)<br>Patch 3            | CODESYS 3.5 SP17 (32 bit)        | CODESYS 3.5 SP16 (32 bit)<br>Patch 3 | ettings          |
|                                                 | Default                          | c                                    | heck for Updates |
| Start Change 10 Repair Uninstall                | Start Change 12 Repair Uninstall | Start Change 2 Repair Uninstall      |                  |
| CODESYS 3.5 SP16 (32 bit)                       | CODESYS 3.5 SP14 (32 bit)        | CODESYS 3.5 SP11 (32 bit)            |                  |
| Start Change 2 Repair Uninstall                 | Start Change 3 Repair Uninstall  | Start Change 1 Repair Uninstall      |                  |
| CODESYS 3.5 SP5 (32 bit)<br>Patch 5             |                                  |                                      |                  |
| Start Change Repair Uninstall                   |                                  |                                      |                  |
| Copyright © 2021 CODESYS Development GmbH About |                                  |                                      |                  |

На вкладке Settings можно выбрать:

- канал поставки обновлений для всех окружений по умолчанию (релизные версии, бетаверсии или отключить обновления);
- канал поставки обновлений плагинов для всех окружений по умолчанию (релизные версии, бета-версии или отключить обновления);
- версию сервиса **CODESYS Gateway**, которая будет по умолчанию запускаться при старте сервиса;
- версию виртуального контроллера **CODESYS Control Win V3**, которая будет по умолчанию запускаться при старте сервиса.

| CODESYS Installer                                           | — c              | x c |
|-------------------------------------------------------------|------------------|-----|
| <ul> <li>✓ Settings</li> </ul>                              | Add Installation | =   |
| Default Repositories                                        |                  |     |
| Channel for Setups<br>Releases                              |                  | •   |
| Channel for AddOns<br>Releases                              |                  | Ŧ   |
| Services                                                    |                  |     |
| Default Gerway Service<br>CODESYS 3.5 SP17 (32 bit) Patch 3 |                  | Ŧ   |
| Default Control Service<br>CODESYS (32 bit) (Untracked)     |                  | Ŧ   |

На вкладке конкретного окружения, открываемой по кнопке Change, можно:

- перейти в директорию установки данного окружения;
- выбрать канал поставки обновлений версий среды (релизные версии, бета-версии или отключить обновления)<sup>3</sup>;
- выбрать канал поставки обновлений версий плагинов (релизные версии, бета-версии или отключить обновления);
- посмотреть список установленных плагинов и пакетов или удалить их (вкладка Installed);
- установить дополнительные плагины и примеры (вкладка Browse);
- обновить версии плагинов (вкладка Updates);
- установить дополнительные пакеты (.package) например, пакеты таргет-файлов (кнопка Install File);
- экспортировать или импортировать конфигурацию окружения<sup>4</sup> данной версии среды (кнопки **Export Config** и **Import Config**).

| CODESYS Installer                                            | - • ×                                                                            |
|--------------------------------------------------------------|----------------------------------------------------------------------------------|
| <del>\</del>                                                 | Add Installation                                                                 |
| Version<br>CODESYS 3.5 SP17 (32 bit) Patch 3                 |                                                                                  |
|                                                              | Browse                                                                           |
| Chanel for Setups                                            |                                                                                  |
| Releases                                                     | *                                                                                |
| Channel for AddOns<br>Releases                               | •                                                                                |
| AddOns                                                       |                                                                                  |
|                                                              | Install File Export Config Import Config                                         |
| Installed Browse Updates                                     |                                                                                  |
| E CODESYS Compatibility Package                              | * E CODESYS Visualization                                                        |
| CODESYS Visualization                                        | Version: 4.1.1.0 • Uninstall                                                     |
| CODESYS Visualization Support                                | Description This package contains the functionality of the CODESYS Visualization |
| CODESYS Scripting                                            | Vendor: CODESYS GmbH                                                             |
| CODESYS Trace                                                | PackageManager: 3.5.17.0                                                         |
| CODESTS Recipes                                              | inetallation Bate: 2022-02-16T10-40-37±03-00                                     |
| P CODESYS Installer                                          |                                                                                  |
| -                                                            | Add Installation                                                                 |
| Version<br>CODESYS 3.5 SP17 (32 bit) Patch 3                 |                                                                                  |
| .ocation<br>C:\Program Files (x86)\CODESYS 3.5.17.30\CODESYS | Browse                                                                           |
| Channel for Setups<br>Releases                               |                                                                                  |
| Channel for AddOns                                           |                                                                                  |
|                                                              |                                                                                  |
| AddOns                                                       |                                                                                  |
| Check for Updates Update Selected Select All                 | Instail File Export Config Import Config                                         |
| Installed Browse Updates                                     |                                                                                  |
| CODESYS Code Generator PowerPC                               | $4.0.0 \rightarrow 4.0.1.0$                                                      |
| CODESYS PROFINE I                                            | $4.2.0.0 \rightarrow 4.2.1.0$                                                    |
|                                                              |                                                                                  |
|                                                              |                                                                                  |
|                                                              |                                                                                  |
|                                                              |                                                                                  |

Copyright © 2021 CODESYS Development GmbH About

<sup>&</sup>lt;sup>3</sup> По состоянию на 03.2022 механизм предоставления бета-версий еще не используется (<u>https://forge.codesys.com/forge/talk/Engineering/thread/0d524ab5c6/#7e78</u>)

<sup>&</sup>lt;sup>4</sup> Конфигурация представляет собой файл формата .installation-config (фактически JSON), который содержит перечень установленных плагинов данной версии среды с указанием их версий

Список доступных обновлений плагинов можно также посмотреть прямо в среде CODESYS в **Центре** оповещений:

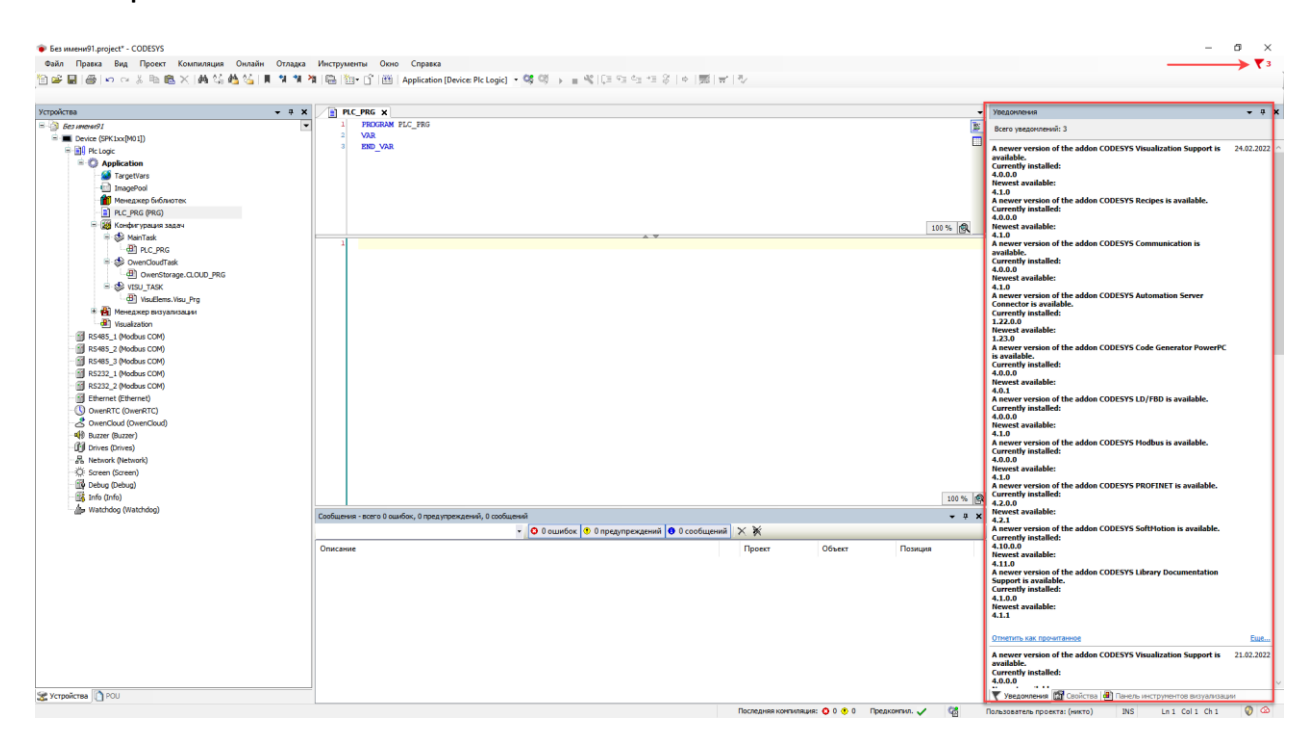

#### 4. Совместимость с предыдущими версиями

Вопрос совместимости — это самый сложный момент с точки зрения пользователя, который принесла модуляризация CODESYS. Если раньше CODESYS поддерживал совместимость проектов «снизу вверх» (в новой версии CODESYS можно было открыть проект, созданный в старой версии), то после модуляризации среды дела обстоят несколько сложнее.

Технические решения, описанные ниже, были сознательно приняты не из-за отсутствия возможности иной реализации, а с позиции осмысленного ограничения внутренней сложности CODESYS.

#### Совместимость проектов

Ключевой вопрос данного пункта – сможет ли конкретное окружение CODESYS открыть проект или библиотеку, созданные в другом окружении?

Ранее существующий механизм не изменился. Поведение идентично версиям CODESYS до модуляризации (< SP17). Если в проекте есть данные, которые не могут быть прочитаны или интерпретированы в текущем окружении, поскольку они были созданы в другом окружении, то соответствующие объекты помечаются пиктограммой «красный крест» в дереве проекта и имеют постфикс «incomplete» (если редактор объекта можно открыть) или «unknown» (если редактор объекта открыть нельзя). В обоих случаях проект нельзя загрузить в контроллер (поскольку это может привести к неопределенному поведению приложения) и доступна только команда «Сохранить как» (для предотвращения случайной перезаписи исходного проекта и, следовательно, потери данных).

Такая реализация доказала свою эффективность за много лет существования CODESYS V3.

#### Совместимость кода

Ключевой вопрос данного пункта — можно ли в одном окружении CODESYS всегда сгенерировать код проекта, бинарно эквивалентный коду того же проекта, открытого в другом окружении? Проще говоря: можно ли открыть проект, созданный в одном окружении CODESYS, в другом окружении и подключиться к контроллеру без онлайн-изменения или загрузки?

Для поддержки такой возможности ранее и вплоть до CODESYS V3.5 SP17 (включая SP17) использовался механизм версий компилятора. В версии CODESYS V3.5 SP18 этот механизм будет устранен. Если вам нужно иметь возможность подключиться к контроллеру, не выполняя онлайнизменение или загрузку, то следует открыть проект именно в том окружении CODESYS, в котором он был создан.

Есть ряд веских причин, побудивших разработчиков CODESYS отказаться от механизма версий компилятора:

- за сгенерированный код отвечает не только компилятор, но и редакторы языков программирования и конфигураторы протоколов обмена. Поскольку теперь они выделены в плагины – в принципе, больше не может быть одной унифицированной версии компилятора для конкретной версии среды. Разработчики считают, что попытка объединить множество различных версий компилятора для конкретных плагинов в своего рода профиль версии компилятора являлась бы чрезмерно сложной с точки зрения понимания такого механизма пользователем. Для CODESYS UML (часть CODESYS Professional Developer Edition) в течение многих лет существовала отдельная версия генерации языковых моделей, но даже с этим одним дополнением такая концепция не зарекомендовала себя на практике, не говоря уже о появившемся начиная с SP17 множестве отдельных плагинов;
- даже в простейшем случае использование нужной версии компилятора уже требует от пользователя конкретных знаний о проекте. В более сложных случаях исправить случайно неправильно выбранную версию компилятора часто было проблематично. Пользователи, у которых был неудачный опыт с этим или которые, как правило, не знали, какая именно версия компилятора им нужна, и раньше устанавливали на ПК несколько версий CODESYS, чтобы иметь возможность гарантированного подключения к эксплуатируемым контроллерам без онлайн-изменения или перезаписи проекта, если это требуется для их обслуживания. Как будет описано ниже – теперь в такой ситуации пользователь в интерфейсе среды увидит соответствующее диалоговое окно;
- каждая новая версия компилятора увеличивает кодовую базу CODESYS. С одной стороны, это отрицательно сказывается на производительности среды и размере дистрибутива. С другой стороны, разработчики просто физически не могут протестировать все комбинации этой кодовой базы. Кроме того, поскольку поддержка и доработка версий компилятора также в определенной степени связана с потенциальным добавлением новых ошибок, то это прямо противоречит постоянно растущим требованиям к качеству. Другими словами, разработчики CODESYS не могут гарантировать, что механизм ручного выбора версий компилятора будет надежно работать во всех случаях, и они попали бы в очень затруднительное положение, если бы им бы пришлось сделать этот механизм еще более сложным из-за модуляризации;
- резюмируя всё вышесказанное: с точки зрения пользователя будет удобно вообще не иметь дела с версией компилятора. Следует еще раз подчеркнуть, что подключение к контроллеру без онлайн-изменения или загрузки проекта будет доступно только при открытии проекта в том окружении CODESYS, в котором он был создан (и планируется добавление всплывающих подсказок в тех случаях, когда подключение невозможно, с указанием требуемой версии среды).

#### Совместимость IDE и системы исполнения

Ключевой вопрос данного пункта — насколько установленная пользователем версия среды разработки CODESYS совместима с системой исполнения контроллера?

В этот смысле в SP17 не произошло никаких изменений. В сущности, версии среды разработки и системы исполнения контроллера не привязаны друг к другу<sup>5</sup> за исключением следующих ограничений:

- в новой версии среды разработки могут быть добавлены функции, которые не будут поддерживаться старой системой исполнения;
- старая версия среды разработки может не подойти для программирования ПЛК с более новой версии системы исполнения, если это связано с изменениями настроек безопасности (например, изменился механизм управления пользователями или были поддержаны новые алгоритмы шифрования).

#### 5. Рекомендации для пользователей

Сценарии использования, описанные в этом разделе, не являются взаимоисключающими – пользователь может комбинировать их. Разработчики CODESYS считают, что эти сценарии являются типовыми, и ориентируются на них при разработке среды. В будущем планируется оптимизировать использование CODESYS именно для этих сценариев.

| Сценарий               | Рекомендация                                            | Поддержка со стороны среды                                                                   |
|------------------------|---------------------------------------------------------|----------------------------------------------------------------------------------------------|
|                        | Обновлять версии CODESYS и плагинов по мере их выпуска. | CODESYS Installer показывает все доступные обновления среды и плагинов. Их можно загрузить и |
|                        | Разработчики СОДЕЗУЗ                                    | установить несколькими кликами мыши.                                                         |
|                        | непрерывно работают над                                 |                                                                                              |
|                        | добавлением нового                                      | кроме того, центр уведомлении, интегрированный в                                             |
|                        | функционала, исправлением                               | сорезта, также содержит список доступных                                                     |
| Ежедневная работа над  |                                                         | среды) Науза из увеломление можно сразу перейти                                              |
| текущими проектами     |                                                         | в CODESVS Installer – так что нет смысла держать его                                         |
|                        | вариантом Нет причин держаться                          |                                                                                              |
|                        | за старые версии <sup>5</sup>                           |                                                                                              |
|                        |                                                         | Все загружаемые дистрибутивы и обновления в целях                                            |
|                        |                                                         | безопасности снабжены цифровой подписью.                                                     |
|                        |                                                         | Проверка подписи происходит во время попытки                                                 |
|                        |                                                         | установки пакета                                                                             |
|                        | См. выше.                                               | В CODESYS Installer можно экспортировать и                                                   |
| Ежедневная командная   |                                                         | импортировать конфигурацию окружения конкретной                                              |
| работа над текущими    | Один из разработчиков                                   | версии среды для ее переноса на другой ПК (см. <u>п. 3</u> ).                                |
| проектами в ситуации,  | самостоятельно устанавливает                            | Этот механизм также доступен из командной строки,                                            |
| когда все разработчики | доступные обновления и                                  | поэтому он позволяет автоматизировать процесс                                                |
| должны использовать    | тестирует их. После успешного                           | развертывания обновлении                                                                     |
| одну и ту же версию    | прохождения проверки эти                                |                                                                                              |
| CODESTS                | ооновления устанавливаются                              |                                                                                              |
|                        | Существующее стабильное                                 |                                                                                              |
|                        | окружение дублируется для                               | существующего окружения. Лля каждого окружения                                               |
| Тестирование бета-     | создания тестового окружения. В                         | можно выбрать канал получения обновлений (см. п. 3)                                          |
| версий плагинов в      | тестовом окружении по мере                              | – только стабильные версии или бета-версии.                                                  |
| стабильной версии      | необходимости устанавливаются                           |                                                                                              |
| CODESYS                | бета-версии плагинов. Остальные                         | Ранее на один ПК можно было установить только один                                           |
|                        | установленные версии CODESYS                            | экземпляр конкретной версии CODESYS. С появлением                                            |
|                        | это никак не затрагивает                                | CODESYS Installer это ограничение снято                                                      |

<sup>&</sup>lt;sup>5</sup> И тем не менее, наиболее правильный (гарантирующий наименьшее число потенциальных проблем) подход для пользователя – использовать версию среды разработки, которая в точности совпадает с версией системы исполнения контроллера

| Обслуживание<br>эксплуатируемого<br>контроллера без<br>изменения<br>существующего проекта.<br>Должна быть гарантия<br>того, что можно<br>подключиться к<br>контроллеру без<br>онлайн-изменения или<br>загрузки проекта | Необходима версия CODESYS, в<br>которой был создан данный<br>проект. Гарантируется генерация<br>бинарно эквивалентного кода<br>без необходимости разбираться<br>в версиях компилятора (см. <u>п. 4</u> )                                           | <ul> <li>Если при попытке подключения к контроллеру обнаруживаются различия между текущим окружением и тем, в которым был создан проект – появляется диалоговое окно с возможностью установки необходимого окружения. После этого проект будет автоматически открыт в новом окружении.</li> <li>Другой вариант – в этом же окне выбрать нужные проекту версии плагинов (если они установлены на данном ПК).</li> <li>В CODESYS Installer каждому окружению можно задать свое название – это позволит пользователям не запутаться в них.</li> <li>Чтобы такое окружение не выдавало постоянно сообщения о доступности новых версий – они по умолчанию будут для него отключены</li> </ul> |
|----------------------------------------------------------------------------------------------------|----------------------------------------------------------------------------------------------------|----------------------------------------------------------------------------------------------------|
| Внесение изменений в<br>ранее созданные<br>проекты                                                                                                    | Внесение изменений в проект<br>осуществляется в текущем<br>окружении. Поскольку в код в<br>любом случае вносятся<br>изменения, то о возможности<br>подключения к контроллеру без<br>онлайн-изменения или загрузки<br>проекта можно не задумываться | Как и прежде, CODESYS может открывать проекты,<br>созданные в более ранних версиях. Если<br>необходимый плагин не установлен на ПК, то его<br>можно загрузить и установить непосредственно при<br>открытии проекта. В противном случае этот проект не<br>получится загрузить в контроллер                                                                                                    |

Вот так выглядит окно, появляющееся при открытии проекта в окружении, отличающемся от того, в котором был создан проект:

| Add-On                                                                                                    | Action                                                                            |  |   |
|----------------------------------------------------------------------------------------------------|-----------------------------------------------------------------------------------|--|---|
| CODESYS Automation Server Connector                                                                                                    | Update from 1.23.0.0 to 1.21.0.0                                                  |  |   |
| CODESYS Communication                                                                                                    | Update from 4.1.0.0 to 4.0.1.0                                                    |  |   |
| CODESYS Control for WAGO Touch Panels 600 SL                                                                                                    | missing                                                                           |  |   |
| C                                                                                                    |                                                                                   |  | > |
| Use another installation                                                                                                    |                                                                                   |  |   |
| y ose another installation                                                                                                    |                                                                                   |  |   |
| There are already installations on your computer that are suitable for o                                                                                                    | opening the project                                                               |  |   |
|                                                                                                    |                                                                                   |  |   |
| CODESYS 3.5 SP17 (32 bit) (CODESYS V3.5 SP17 Patch                                                                                                    | n 3)                                                                              |  |   |
|                                                                                                    |                                                                                   |  |   |
| ) Install or update the add-ons in this installation                                                                                                    |                                                                                   |  |   |
| The currently running installation will be supplemented by the missing                                                                                                    | g com ponents.                                                                    |  |   |
|                                                                                                    |                                                                                   |  |   |
|                                                                                                    |                                                                                   |  |   |
| ) Download and setup a new installation                                                                                                    |                                                                                   |  |   |
| ) Download and setup a new installation<br>We create an installation on your computer with all necessary AddOr                                                                                                    | is, which fits excatly to the requirements of the project.                        |  |   |
| ) Download and setup a new installation<br>We create an installation on your computer with all necessary AddOr                                                                                                    | is, which fits excatly to the requirements of the poject.                         |  |   |
| Download and setup a new installation<br>We create an installation on your computer with all necessary AddOr<br>Continue with this version                                                                                                    | is, which fits excatly to the requirements of the project.                        |  |   |
| Download and setup a new installation We create an installation on your computer with all necessary AddOr Continue with this version There are some restrictions when you choose this option:                                                                                                    | is, which fits excatly to the requirements of the project.                        |  |   |
| Download and setup a new installation We create an installation on your computer with all necessary AddOr Continue with this version There are some restrictions when you choose this option: - Parts of the project Will not be available.                                                                                                    | is, which fits excatly to the requirements of the project.                        |  |   |
| Download and setup a new installation We create an installation on your computer with all necessary AddOr Continue with this version There are some restictions when you choose this option: - Parts of the project will not be available The might be avered in get-only mode. Choose can only be save - The might be avered in get-only mode. Choose can only be save - The might be avered in get-only mode. | is, which fits excatly to the requirements of the project.                        |  |   |
| Download and setup a new installation     We create an installation on your computer with all necessary AddOr     Continue with this version     There are some restrictions when you choose this option:         -Parts of the project will not be available.         -You will not be able to jog in to the controller.         -The project is opened in read-only mode. Changes can only be save            | is, which fits excatly to the requirements of the project.<br>d to a new version. |  |   |
| Download and setup a new installation We create an installation on your computer with all necessary AddOr Continue with this version There are some restrictions when you choose this option: -Parts of the project will not be available -You will not be able to log in to the controllerThe project so opend in read-only mode. Changes can only be save                                                     | is, which fits excatly to the requirements of the project.                        |  |   |
| Download and setup a new installation     We create an installation on your computer with all necessary AddOr     Continue with this version     There are some restrictions when you choose this option:         - Parts of the project will not be available.         - You will not be able to log in to the controller.         - The project is opened in read-only mode. Changes can only be save         | is, which fits excatly to the requirements of the project.<br>d to a new version. |  |   |

У пользователя есть 4 варианта действий в этой ситуации:

- Use another installation выбрать другое окружение для открытия проекта;
- Install or update the add-ons in this installation установить отсутствующие версии плагинов для возможности работы с проектом в данном окружении;
- **Download and setup a new installation** загрузить и установить новое окружение, точно соответствующее данному проекту;
- Continue with this version продолжить работу с проектом в данном окружении.

6. Менеджер пакетов и связанные с ним возможные проблемы

Начиная с версии CODESYS V3.5 SP17 Patch 3 менеджер пакетов отсутствует – вместо него в меню Инструменты добавлена команда запуска CODESYS Installer:

| ۲ | CODESYS Installer                   | c] | • | ĊŞ |
|---|-------------------------------------|----|---|----|
| 1 | Репозиторий библиотек               |    |   |    |
| • | Репозиторий устройств               |    |   |    |
| 2 | Репозиторий стилей визуализации     |    |   |    |
|   | Репозиторий лицензий                |    |   |    |
|   | OPC UA Information Model Repository |    |   |    |
|   | Менеджер лицензий                   |    |   |    |
| P | Device Reader                       |    |   |    |
|   | Настройка                           |    |   |    |
|   | Опции                               |    |   |    |
|   | Импорт и экспорт опций              |    |   |    |
|   | Скрипты                             |    |   |    |
|   | Edge Gateway                        |    |   |    |
|   | Miscellaneous +                     |    |   |    |

Установка пакетов (.package) теперь выполняется через CODESYS Installer:

| CODESYS Installer                                            |                    | - [                                              | - ×    |
|--------------------------------------------------------------|--------------------|--------------------------------------------------|--------|
| ÷                                                            |                    | Add Installation                                 | =      |
| Version<br>CODESYS 3.5 SP17 (32 bit) Patch 3                 |                    |                                                  |        |
| Location<br>C:\Program Files (x86)\CODESYS 3.5.17.30\CODESYS |                    |                                                  | Browse |
| Channel for Setups<br>Releases                               |                    |                                                  | -      |
| Channel for AddOns<br>Releases                               |                    |                                                  | *      |
| AddOns                                                       |                    |                                                  |        |
|                                                              |                    | Install File Export Config Import Co             | onfig  |
| Installed Browse Updates                                     |                    |                                                  |        |
| CODESYS Compatibility Package                                |                    | S Compatibility Package                          |        |
| CODESYS Visualization                                        | Version:           | 3.5.17.20 • Unin                                 | stall  |
| CODESYS Visualization Support                                | Description        | This package contains CODESYS Compatibility      |        |
| CODESYS Scripting                                            | Vendor:            | CODESYS GmbH                                     |        |
| CODESYS Trace                                                | Copyright:         | Copyright (c) 2017-2021 CODESYS Development GmbH |        |
| CODESYS Recipes                                              | PackageManager:    | 3.5.17.0                                         |        |
| CODESYS Communication                                        | Installation Date: | 2022-02-16T10:48:52+03:00                        |        |
| Copyright © 2021 CODESYS Development GmbH <u>About</u>       |                    |                                                  |        |

С помощью вкладки Browse можно установить дополнительные пакеты – в частности, пакет CODESYS Package Manager. Тогда в меню Инструменты команда запуска CODESYS Installer будет заменена на команду запуска менеджера пакетов. Но фактически менеджер пакетов в данной ситуации перестанет работать корректно – с его помощью не получится устанавливать или удалять пакеты. Более того, есть вероятность, что и установить/удалить их из CODESYS Installer тоже больше не получится – потребуется удалить CODESYS и установить его заново. Поэтому настоятельно не рекомендуется устанавливать в CODESYS V3.5 SP17 Patch 3 и выше плагин менеджера пакетов.

Эта ошибка исправлена в версии **CODESYS Installer 1.3.0** – в ней устранена возможность установки плагина менеджера пакетов.

|                                                                                             | CODESYS Install                    | er / INST-161<br>Dackage ma              | anager package                | e from browse tak              | 0                          | 7 of 264 🔺 👻                |
|---------------------------------------------------------------------------------------------|------------------------------------|------------------------------------------|-------------------------------|--------------------------------|----------------------------|-----------------------------|
|                                                                                             | Agile Board Watch is               | sue                                      |                               |                                |                            | 🚹 Export 🗸                  |
| ~                                                                                           | Details                            |                                          |                               |                                | <ul> <li>People</li> </ul> |                             |
|                                                                                             | Type:<br>Priority:                 | <ul> <li>Bug</li> <li>Trivial</li> </ul> | Status:                       | CLOSED<br>(View Workflow)      | Assignee:                  | O Mirroring<br>Service      |
|                                                                                             | Affects Version/s:<br>Component/s: | 1.0.0<br>Installer                       | Resolution:<br>Fix Version/s: | Fixed<br>1.3.0                 | Reporter:                  | Mirroring Service           |
|                                                                                             | Labels:<br>Release Note:           | None                                     |                               |                                | Votes:                     | 0 Vote for this issue       |
| :                                                                                           | Target User Group:                 | End User                                 |                               |                                | Watchers:                  | • Start watching this issue |
| ~                                                                                           | Description                        |                                          |                               |                                |                            |                             |
|                                                                                             | Package Manager pac                | kage is an internal                      | package required to upda      | te installations if necessary. | <ul> <li>Dates</li> </ul>  |                             |
| Currently this package is listed in browse tab so that users can install it. This may break |                                    |                                          | Created:                      | 08/12/21 19:36                 |                            |                             |
|                                                                                             | runctions in newer ver             | 510115.                                  |                               |                                | Updated:                   | 08/02/22 12:19              |

7. Импорт пакетов прошлых версий при первом запуске и связанные с этим возможные проблемы

После установки **CODESYS V3.5 SP17 Patch 3** при первом запуске среды может появиться следующее окно:

| Ассист        | ент импорта                                 |              |                      |                   | ×          |
|---------------|---------------------------------------------|--------------|----------------------|-------------------|------------|
| CODE<br>пакет | SYS обнаружил более раннюю версию (Сі<br>ы? | ODESYS 3.5.1 | 7.20). Импортировать | установки програм | імы и      |
| yc            | тановки программы                           |              |                      |                   |            |
| Па            | кеты                                        |              |                      |                   |            |
|               | Имя                                         | Версия       | Дата установки       |                   |            |
|               | 🗊 Пакетов для импорта не найдено            |              |                      |                   |            |
|               |                                             |              |                      |                   |            |
|               |                                             |              |                      |                   |            |
|               |                                             |              |                      |                   |            |
|               |                                             |              |                      |                   |            |
|               |                                             |              |                      |                   |            |
| Реком         | ендуется перезапустить приложение пос       | ле импорта.  |                      | Импорт            | Пропустить |

Обязательно нажмите «Пропустить». При попытке импорта пакетов предыдущих версий возможно повреждение конфигурационных файлов, в результате чего CODESYS перестанет запускаться (по нажатию на ярлык не будет никакой реакции). Для решения проблемы потребуется удалить CODESYS и установить его заново.

8. Ошибка при открытии документации библиотек и инструкция по ее устранению

Начиная с версии V3.5 SP17 модуль формирования документации библиотек выделен в отдельный плагин CODESYS Library Documentation Support. По умолчанию этот пакет может быть не установлен – в этом случае при открытии документации библиотеки появится ошибка:

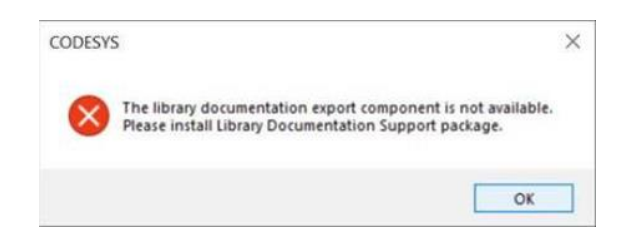

Для ее устранения требуется установить нужный плагин через CODESYS Installer:

| ODESYS Installer                                                                  |   |                                                                     |                                                                                                    |                                                                               |                            |                      | _                          |
|-----------------------------------------------------------------------------------|---|---------------------------------------------------------------------|----------------------------------------------------------------------------------------------------|-------------------------------------------------------------------------------|----------------------------|----------------------|----------------------------|
|                                                                                   |   |                                                                     |                                                                                                    | A                                                                             | dd Install                 | ation                |                            |
| ion<br>DESYS 3.5 SP17 (64 bit)                                                    |   |                                                                     |                                                                                                    |                                                                               |                            |                      |                            |
| <sup>ition</sup><br>Program Files\Codesys\Release\3_5_17_00\CODESYS               |   |                                                                     |                                                                                                    |                                                                               |                            | _                    | Brow                       |
| nel for Setups<br>98868                                                           |   |                                                                     |                                                                                                    |                                                                               |                            |                      |                            |
| inel for AddOns<br>eases                                                          |   |                                                                     |                                                                                                    |                                                                               |                            |                      |                            |
|                                                                                   |   |                                                                     |                                                                                                    |                                                                               |                            |                      |                            |
| ldOns                                                                             |   |                                                                     |                                                                                                    |                                                                               |                            |                      |                            |
| <b>ddOns</b><br>oc                                                                | Q |                                                                     | Install File                                                                                                    | Export Config                                                                 | Imp                        | ort Co               | onfig                      |
| IdOns<br>oc<br>Installed Browse Updates                                           | Q |                                                                     | Install File                                                                                                    | Export Config                                                                 | Imp                        | ort Co               | config                     |
| ddOns<br>loc<br>Installed Browse Updates<br>CODESYS Library Documentation Support | Q | CODESYS                                                             | Install File                                                                                                    | Export Config<br>umentation Si                                                | Imp                        | ort Co               | config                     |
| ddOns<br>loc<br>Installed Browse Updates                                          | Q | CODESYS                                                             | Install File                                                                                                    | Export Config<br>umentation St                                                | Imp<br>upport<br>-         | ort Co               | config                     |
| ddOns<br>loc<br>Installed Browse Updates<br>CODESYS Library Documentation Support | Q | CODESYS<br>Version:<br>Description                                  | Install File<br>Library Doct<br>4.0.0<br>This package a<br>to CODESYS.                                              | Export Config<br>umentation St<br>adds support for li                         | Imp<br>upport              | ort Co<br>In<br>umen | config<br>nstall           |
| ddOns<br>loc<br>Installed Browse Updates                                          | Q | Image: CODESYS         Version:         Description         Vendor: | Install File<br>Library Doct<br>4.0.0<br>This package a<br>to CODESYS.<br>CODESYS Gmb                               | Export Config<br>umentation St<br>adds support for li                         | Imp<br>upport<br>          | ort Co<br>In<br>umen | <b>Config</b>              |
| ddOns<br>loc<br>Installed Browse Updates<br>CODESYS Library Documentation Support | Q | CODESYS<br>Version:<br>Description<br>Vendor:<br>Copyright:         | Install File<br>Library Doct<br>4.0.0<br>This package a<br>to CODESYS Gmb<br>CoDESYS Gmb<br>Copyright (c) 2<br>GmbH | Export Config<br>umentation So<br>adds support for li<br>oH<br>017-2021 CODES | Imp<br>upport<br>brary doc | ort Co<br>In<br>umen | config<br>nstall<br>ntatio |

Источник информации: <u>https://faq.codesys.com/pages/viewpage.action?pageId=103383046</u>

9. Типовые вопросы при установке V3.5 SP17

9.1. «Я хочу всё, что было в SP16»

Ссылка на конфигурацию окружения для установленной начисто версии V3.5 SP17 (без патчей) в режиме «полная установка»: <u>скачать</u>

9.2. «Я могу создать POU только на ST, где остальные языки»?

Редакторы языков LD/FBD/IL, CFC и SFC выделены в отдельные плагины, устанавливаемые через CODESYS Installer:

- CODESYS LD/FBD редакторы LD, FBD и IL;
- CODESYS CFC редактор CFC;
- CODESYS SFC редактор SFC.

9.3. Во время установки возникла ошибка установки пакета «Compatibility Package»

- удалите CODESYS. Проверьте, что в директории установки не осталось никаких файлов (при необходимости удалите их вручную);
- удалите содержимое директории C:\ProgramData\AP\PlugInCaches;
- переустановите CODESYS;
- если проблема сохранится удалите CODESYS, удалите все пакеты Microsoft Visual C++ Redistributable и установите CODEYS заново.

**9.4**. «Я пытаюсь установить пакет А, в котором есть зависимость от пакета В, но пакет В у меня не установлен – поэтому появляется ошибка»

Установите пакет через CODESYS Installer – он автоматически установит все требуемые пакеты. Или установите сначала пакет В вручную.

9.5. «Я не могу найти CODESYS Installer»

Пуск – Все программы – CODESYS<sup>6</sup> – CODESYS Installer

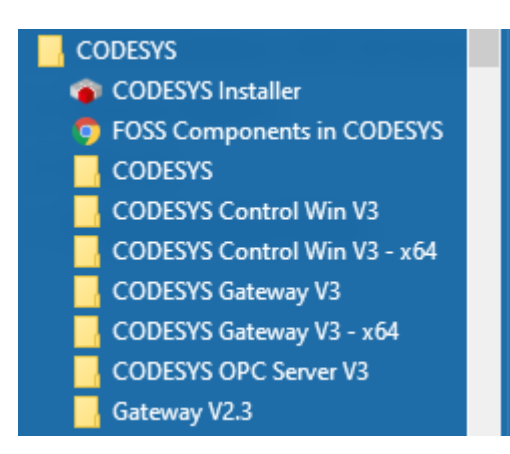

Полный путь к приложению: C:\Program Files (x86)\CODESYS\APInstaller\APInstaller.GUI.exe

<sup>&</sup>lt;sup>6</sup> В более ранних дистрибутивах папка называлась 3S CODESYS, а теперь – CODESYS

**9.6**. «Я не могу использовать свежую версию какого-то плагина (например, плагина визуализации) для работы с проектом, созданным в старой версии CODESYS»

Если вы хотите использовать в своем проекте профиль визуализации версии 4.1.0.0, то вам необходимо установить плагин именно этой версии (а не, например, 4.2.0.0 или 4.0.0.0).

Если вы хотите использовать в своем проекте версию 4.0.0.0 или более раннюю (например, 3.5.16.10), то вам необходимо установить плагин именно этой версии (а не, например, 4.1.0.0).

Это связано с тем, что благодаря модуляризации версия CODESYS больше не жестко привязана к конкретной версии плагина. Таким образом, для обеспечения максимальной совместимости пользователь теперь может быть уверен, что при работе с проектом в конкретном профиле визуализации он использует соответствующую ему версию плагина.

Варианты поведения пользователя:

- обновить версии плагинов при открытии проекта. Если вы открываете старый проект, обновите профиль визуализации до последней из доступных версий. Проблема лишь в том, что вы не сможете подключиться к контроллеру, в который уже загружен проект, без онлайн-изменения или перезаписи этого проекта;
- использовать CODESYS Installer, чтобы установить окружение именно с теми версиями плагинов, которые были использованы при создании проекта. Тогда будет возможность подключиться к контроллеру, в который уже загружен проект, без онлайн-изменения и перезагрузки проекта.

В будущем, когда вы откроете проект, созданный с помощью плагина визуализации 4.1.0.0 в окружении с плагином визуализации 4.2.0.0, вам будет предложено либо переключиться на нужное окружение, либо создать новое окружение, которое подойдет для того проекта (см. последний рисунок в п. 5).

Такие же правила совместимости теперь действуют почти для всех плагинов — если вы хотите открыть какой-то старый проект, то вам потребуется либо установить версии плагинов, используемые при его создании, либо обновить в проекте версии плагинов (если это возможно в вашем случае). После обновления плагинов онлайн-подключение к контроллеру, в который уже загружен этот проект, может быть невозможно – потребуется загрузить проект заново.

**9.7**. «В некоторых коммуникационных драйверах отсутствуют отдельные вкладки – например, нет вкладки Общие у компонентов Modbus»

Установите плагин соответствующего протокола (например, CODESYS Modbus) через CODESYS Installer.

Источник информации: <u>https://faq.codesys.com/pages/viewpage.action?pageId=105152517</u>

10. Автоматическая активация управления пользователями для виртуального контроллера

Начиная с версии **CODESYS V3.5 SP17** для виртуального CODESYS Control Win V3 по умолчанию активировано управление пользователями. При первом подключении к виртуальному контроллеру потребуется создать пользователя и при каждом следующем подключении вводить его логин и пароль.

| CODES                               | Ys ×                                                                                                    |
|-------------------------------------|----------------------------------------------------------------------------------------------------|
| 2                                   | The mandatory use of the user management is configured for<br>the device. This means that in order to connect to the device<br>an activated user management must be available.<br>Currently, the user management is not activated on the device.<br>Would you like to activate it now?<br>Please note: When activating the user management you will<br>be asked to create a new admin user. Then you will be asked<br>to login as this user. |
|                                     | Ja Nein                                                                                                    |
| Add Device User                     | ×                                                                                                    |
| Name                                |                                                                                                    |
| Default group                       | Administrator                                                                                                    |
|                                     |                                                                                                    |
| Password                            | Output = 0                                                                                                    |
| Confirm password                    |                                                                                                    |
| Passwordstrength                    | Very weak                                                                                                    |
|                                     | Password can be changed by user                                                                                                    |
|                                     | Password must be changed at first login                                                                                                    |
|                                     | OK. Cancel                                                                                                    |
|                                     |                                                                                                    |
| Device User Logon                   | ×                                                                                                    |
| You are currently<br>and password o | not authorized to perform this operation on the device. Please enter the name<br>f an user account which has got the sufficient rights.                                                                                                    |
| Device name                         | Device (CODESYS Control Win V3)                                                                                                    |
| Deviceaddress                       |                                                                                                    |
| User name                           |                                                                                                    |
| Password                            | <b>O</b>                                                                                                    |
| Operation:<br>Object:               | View<br>"Device"                                                                                                    |
|                                     | OK. Cancel                                                                                                    |

Если это нежелательно – то можно отключить это поведение, отредактировав файл C:\ProgramData\CODESYS\CODESYSControlWinV3\<идентификатор><sup>7</sup>\CODESYSControl.cfg: в секции [CmpUserMgr] раскомментируйте строку

#### ;SECURITY.UserMgmtEnforce=NO

удалив символ ';' в ее начале. Должно получиться так:

<sup>&</sup>lt;sup>7</sup> Если у вас установлено несколько версий CODESYS – то ориентируйтесь на дату последнего изменения директории

© CODESYSControl.cfg - Блокнот Файл Правка Формат Вид Справка [CmpCAAStorage] Memsys5SizeInMB=16 [CmpBACnet] IniFile=bacstac.ini [CmpUserMgr] ;allow usage of CODESYSControl runtime without activated user management (not recommended): SECURITY.UserMgmtEnforce=N0 ← AsymmetricAuthKey=b52c068354161c2d2c51feb394cda70e8b4d9082 [CmpSecureChannel] CertificateHash=863df12f29487c8e62dec9cbfadf255459cf3105 <

Сохраните файл и перезапустите виртуальный контроллер, чтобы изменения вступили в силу.

Источник информации:

https://faq.codesys.com/display/CDSFAQ/Disable+%28forced%29+device+user+management+as+of+SP 17

11. Ошибка при подключении к CODESYS OPC Server V3

Начиная с версии **CODESYS V3.5 SP17** — OPC-сервер **CODESYS OPC Server V3** исключен из дистрибутива CODESYS и должен устанавливаться отдельно: <u>https://store.codesys.com/de/codesys-opc-da-server-sl.html</u>

| CODESYS V3 /<br>Setup: O<br>CODESYS | <sup>CDS-72130</sup><br>PC DA and Ga<br>S Setup                                  | iteway V2.3 a                               | are no longer par                            | t of the                   | 1 of 8 🤸 🗸                  |
|-------------------------------------|----------------------------------------------------------------------------------|---------------------------------------------|----------------------------------------------|----------------------------|-----------------------------|
| Agile Board Watch i                 | issue                                                                            |                                             |                                              |                            | 🏦 Export 🛩                  |
| ✓ Details                           |                                                                                  |                                             |                                              | <ul> <li>People</li> </ul> |                             |
| Туре:                               | 1 Improvement                                                                    | Status:                                     | CLOSED<br>(View Workflow)                    | Assignee:                  | O Mirroring<br>Service      |
| Affects Version/s:<br>Component/s:  | None<br>Gateway Server,                                                          | Resolution:<br>Fix Version/s:               | Fixed<br>V3.5 SP17                           | Reporter:                  | O Mirroring<br>Service      |
| Labels:                             | None                                                                             |                                             |                                              | Votes:                     | • Vote for this             |
| Release Note:                       | <ul> <li>[[GENERAL]]</li> <li>CODESYS OPC E</li> <li>Configurator are</li> </ul> | A Server, CODESYS G<br>no longer be part of | ateway V2.3 and AE<br>the CODESYS (32) Setup | Watchers:                  | • Start watching this issue |
| Target User Group:                  | OEM and End User                                                                 |                                             |                                              | <ul> <li>Dates</li> </ul>  |                             |

12. Изменение системы нумерации компонентов/плагинов на 4.х.х.х

Поскольку в результате модуляризации разработка библиотек/компонентов/плагинов теперь производится независимо от разработки среды программирования – то для них введена новая система версионности (**4.х.х.х**)

| Ð | - ( <b>ê</b> | System_VisuElem3DPath = VisuElem3DPath, 4.1.0.0 (System)                     | VisuElem3DPath           | 4.1.0.0 |
|---|--------------|------------------------------------------------------------------------------|--------------------------|---------|
| æ | - 🔒          | System_VisuElemCamDisplayer = VisuElemCamDisplayer, 4.1.0.0 (System)         | VisuElemCamDisplayer     | 4.1.0.0 |
| Ð | - 🔒          | System_VisuElemMeter = VisuElemMeter, 4.1.0.0 (System)                       | VisuElemMeter            | 4.1.0.0 |
| ₿ | - 🔒          | System_VisuElems = VisuElems, 4.1.0.0 (System)                               | VisuElems                | 4.1.0.0 |
| ŧ | - 6          | System_VisuElemsAlarm = VisuElemsAlarm, 4.1.0.0 (System)                     | VisuElemsAlarm           | 4.1.0.0 |
| æ | - 🔒          | System_VisuElemsDateTime = VisuElemsDateTime, 4.1.0.0 (System)               | VisuElemsDateTime        | 4.1.0.0 |
| Ð | - 6          | System_VisuElemsSpecialControls = VisuElemsSpecialControls, 4.1.0.0 (System) | VisuElemsSpecialControls | 4.1.0.0 |
| æ | - 🔒          | System_VisuElemsWinControls = VisuElemsWinControls, 4.1.0.0 (System)         | VisuElemsWinControls     | 4.1.0.0 |
| Ð | - 🔒          | System_VisuElemTextEditor = VisuElemTextEditor, 4.1.0.0 (System)             | VisuElemTextEditor       | 4.1.0.0 |
| ŧ | - 🔒          | System_VisuElemTrace = VisuElemTrace, 4.1.0.0 (System)                       | VisuElemTrace            | 4.1.0.0 |
| Ð | - <b>(</b>   | System_VisuElemXYChart = VisuElemXYChart, 4.1.0.0 (System)                   | VisuElemXYChart          | 4.1.0.0 |
| ŧ | - 🔒          | system_visuinputs = visuinputs, 4.1.0.0 (system)                             | visuinputs               | 4.1.0.0 |
| Ð | - 🔒          | System_VisuNativeControl = VisuNativeControl, 4.1.0.0 (System)               | VisuNativeControl        | 4.1.0.0 |

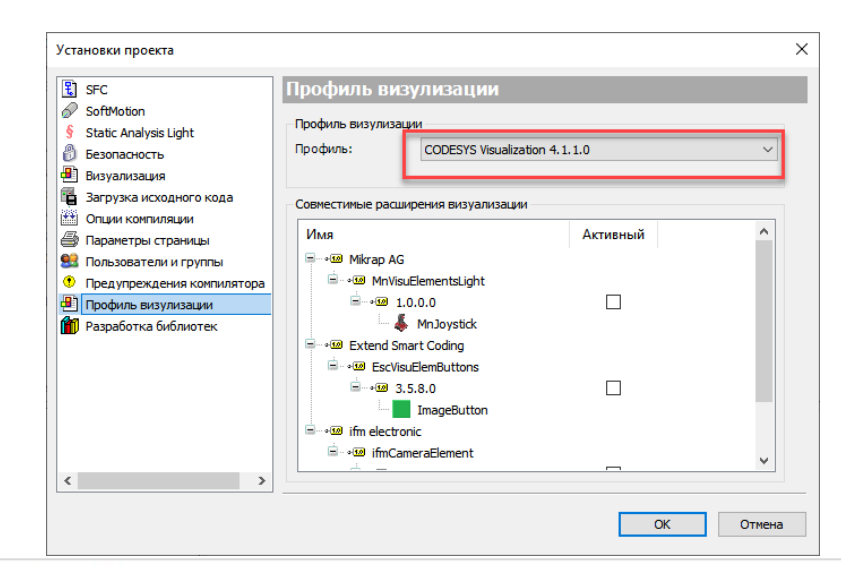

| Общее                                                   | Office                                                                                                    |
|---------------------------------------------------------|----------------------------------------------------------------------------------------------------|
| ModbusGenericSerialMaster<br>Соотнесение входов/выходов | Производитель: 35 - Smart Software Solutions GmbH<br>Группы: Macrep Modbus Serial                             |
| ModbusGenericSerialMaster МЭК-<br>объектов              | Тип: 90<br>ID: 0000 0002<br>Версия: 4.1.0.0                                                                   |
| Состояние                                               | Порядковый номер: -<br>Описание: A device that works as a Modbus Master on a serial COM Port of a Windows PC. |
| (whon warms                                             |                                                                                                    |

#### 1. Оптимизация использования места на холсте

- размер блоков теперь подгоняется под длину их имен;
- в названиях объектов теперь не отображаются пространства имен (названия библиотек,

имена структур и т.д.) – вместо этого отображается пиктограмма —. Для отображения пространств имен нужно либо навести курсор на объект для появления всплывающей подсказки, либо нажать 2 раза ЛКМ на объекте для перехода в режим редактирования его имени.

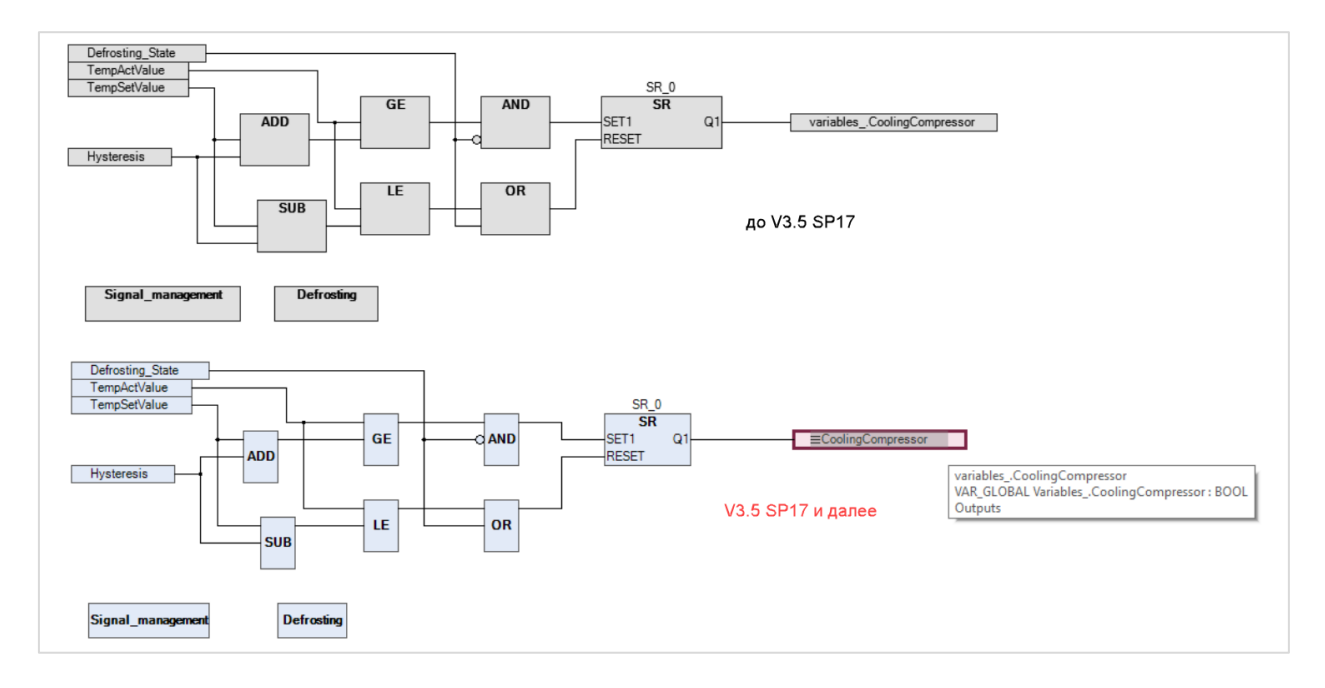

#### 2. Поддержка темной темы

Для редактора языка СFC теперь поддерживается темная тема (**Инструменты – Опции – Текстовый редактор – Тема**).

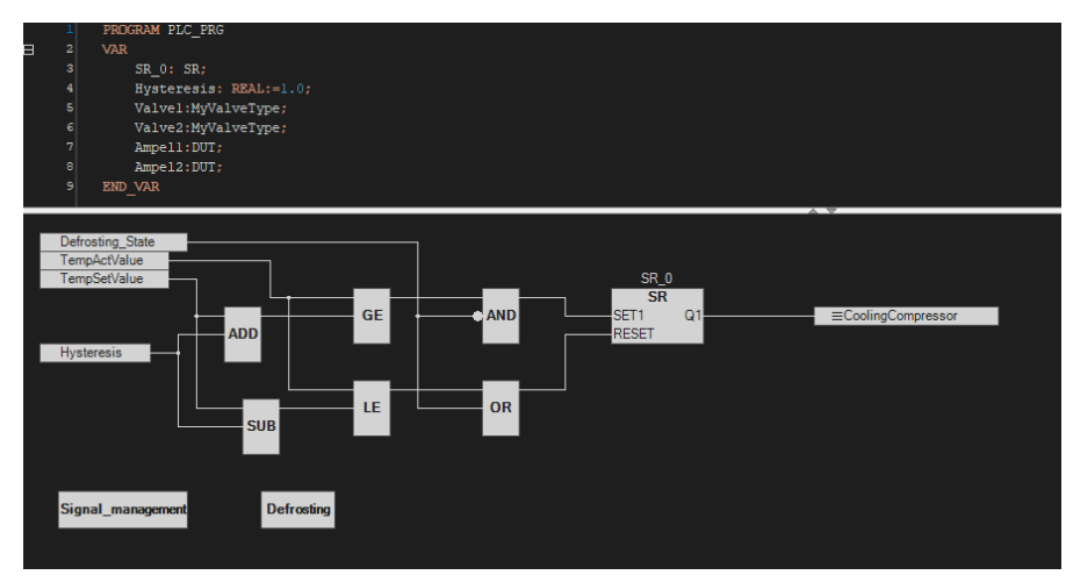

См. демонстрационное видео: <u>https://www.codesys.com/fileadmin/data/News\_Images/good-to-know/CODESYS-Clip-SP17-CFC-DarkTheme.mp4</u>

3. Изменение порядка входов/выходов блока с помощью «перетаскивания» мышью

См. демонстрационное видео: <u>https://www.codesys.com/fileadmin/data/News\_Images/good-to-know/CODESYS-Clip-SP17-CFC-RearrangePins.mp4</u>

**4**. Автоматическое добавление входов в блоках с расширяемым числом входов с помощью перетаскивания связи

Для блоков с расширяемым числом входов (ADD, AND и т.д.) теперь достаточно перетащить связи от переменной в тело блока – соответствующий вход будет добавлен автоматически. См. демонстрационное видео: <u>https://www.codesys.com/fileadmin/data/News\_Images/good-to-know/CODESYS-Clip-SP17-CFC-LargerDropArea.mp4</u>

5. Поддержка горячих клавиш в редакторе CFC

Горячие клавиши настраиваются в меню **Инструменты – Настройка – Клавиатура – СFC**. См. демонстрационное видео: <u>https://www.codesys.com/fileadmin/data/News\_Images/good-to-know/CODESYS-Clip-SP17-CFC-Shortcuts.mp4</u>

| Меню         | Панели инструментов К   | лавиа  | тура     | Значки команд                                  |             |           |   |
|--------------|-------------------------|--------|----------|------------------------------------------------|-------------|-----------|---|
| Катег        | ории:                   |        | Ком      | нды:                                           |             |           |   |
| Autor<br>Cam | mation Server           | ^      |          | Изменить параметры<br>Изменить размер страницы |             |           | ^ |
| CFC          |                         |        | -q       | Инверсия                                       |             |           |   |
| CNC          |                         | _      | <u> </u> | Использовать атрибутный чл                     | ен как вход |           |   |
| Comp         | ooser                   |        | =        | Метка соединения                               |             |           |   |
| С-инт        | теграция                |        | -×       | Ничего                                         |             |           | ÷ |
| FBD/L        | LD/IL                   |        |          | Переместить выше                               |             |           |   |
| Memo         | ory Tools               |        |          | Подготовить элемент для фи                     | ксации      |           |   |
| SFC          |                         |        | 17       | Показать порядок выполнени                     | 19          |           |   |
| Буфе         | р обмена                |        |          | Порядок ниже :                                 |             |           |   |
| Дамп         | памяти                  |        | 12       | Порядок: в конец                               |             |           |   |
| Доку         | ментация                | $\sim$ |          | Порядок: в начало                              |             |           |   |
| <            |                         | >      |          | Просмотр языковой модели                       |             |           | Y |
| Для вь       | ызова выбранной команды |        |          | ∨ Уд                                           | алить       | Сброс     |   |
| Горяч        | ие клавиши:             |        |          | Has                                            | начить      | Загрузить |   |
| Сочета       | ание используется для:  |        |          |                                                | $\sim$      | Сохранить |   |

6. Настройка количества отображаемых символов переменных в онлайн-режиме

Настройки задаются в меню **Инструменты – Опции – CFC-редактор – Monitoring**. Они определяют, сколько символов для переменных с плавающей точкой и строк будет отображаться в значениях переменных на холсте в онлайн-режиме. Для просмотра полного значения нужно навести на него курсор для появления всплывающей подсказки. Кроме того, можно скрыть значение, нажав на крестик.

| Опции                     |   |                                     | × |
|---------------------------|---|-------------------------------------|---|
| CFC-редактор              | ^ | СЕС-редактор                        |   |
| Composer                  |   |                                     |   |
| PLCopenXML                |   | Общее Вид Печать Monitoring         |   |
| 🕄 SFC-редактор            |   | Number of displayed digits 3 digits |   |
| ≓'Store                   |   |                                     |   |
| 🎁 Библиотеки              |   | String length 5 🖨 charakters        |   |
| 🗄 Визуализация            |   |                                     |   |
| 👔 Загрузка библиотек      |   |                                     |   |
| 避 Загрузка и сохранение   |   |                                     |   |
| Загрузка описания устройс | п |                                     |   |
| 🗓 Интеллектуальный ввод   |   |                                     |   |
| 🧭 Международные установки |   |                                     |   |
| Кониторинг                |   |                                     |   |
| 🗐 Отладка                 |   |                                     |   |
| 👰 Параметры прокси        |   |                                     |   |
| 🖞 Редактор FBD, LD и IL   |   |                                     |   |
| 🔖 Редактор объявления     |   |                                     |   |
| 🚹 Редактор устройств      | ~ |                                     |   |
| < >                       |   |                                     |   |
|                           |   |                                     |   |
|                           |   | ОК Отмена                           | 1 |
|                           |   |                                     |   |

| POU X                  |            |        |                |
|------------------------|------------|--------|----------------|
| Device.Application.POU |            |        |                |
| Выражение              |            | Тип    | Значение       |
| 🖗 rVar                 |            | REAL   | 1234.56775     |
| < sVar                 |            | STRING | 'this is test' |
|                        |            |        |                |
|                        |            |        |                |
|                        |            |        |                |
|                        |            |        |                |
|                        | 1.23E+03 > |        |                |
|                        | rvar       |        |                |
|                        | sVar       |        |                |
|                        |            |        |                |
|                        |            |        |                |

## **OPC UA**

1. Поддержка информационных моделей ОРС UA и вызова методов ФБ со стороны клиента

На стороне CODESYS настройка заключается в следующем:

- Инструменты OPC UA Information Model Repository установка нужной информационной модели;
- ПКМ на узел Application Добавление объекта Communication Manager;
- ПКМ на Communication Manager Добавление объекта OPC UA Information Model;
- ПКМ на OPC UA Information Model Добавление объекта Information Model;
- создание объектов и настройка модели в добавленных ранее компонентах.

#### См. демонстрационное видео: <u>https://youtu.be/RLnvs60t-jE?t=772</u>

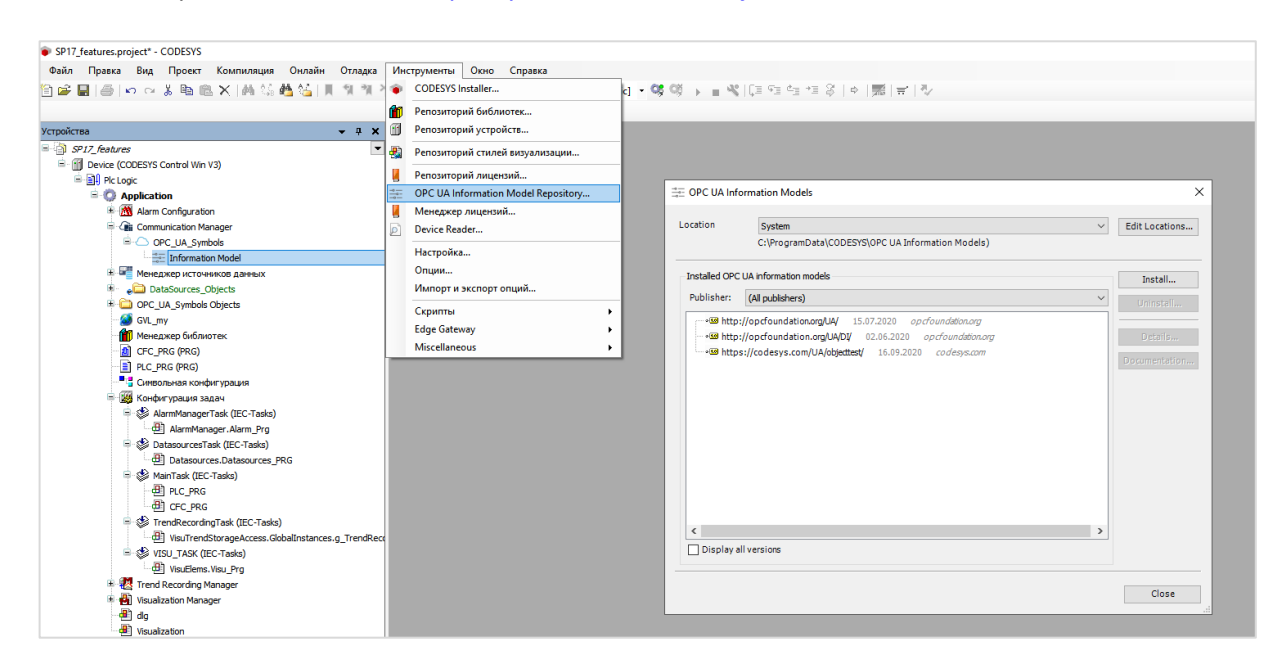

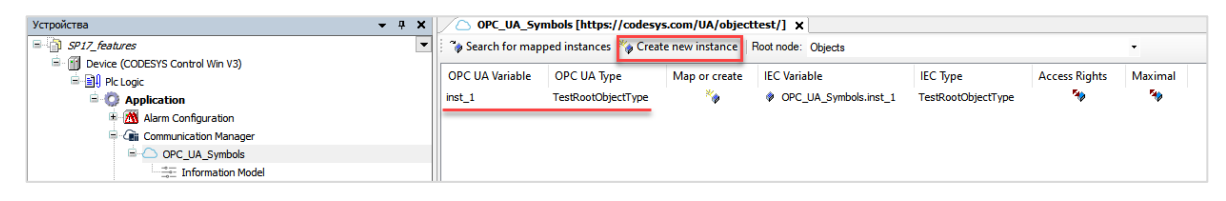

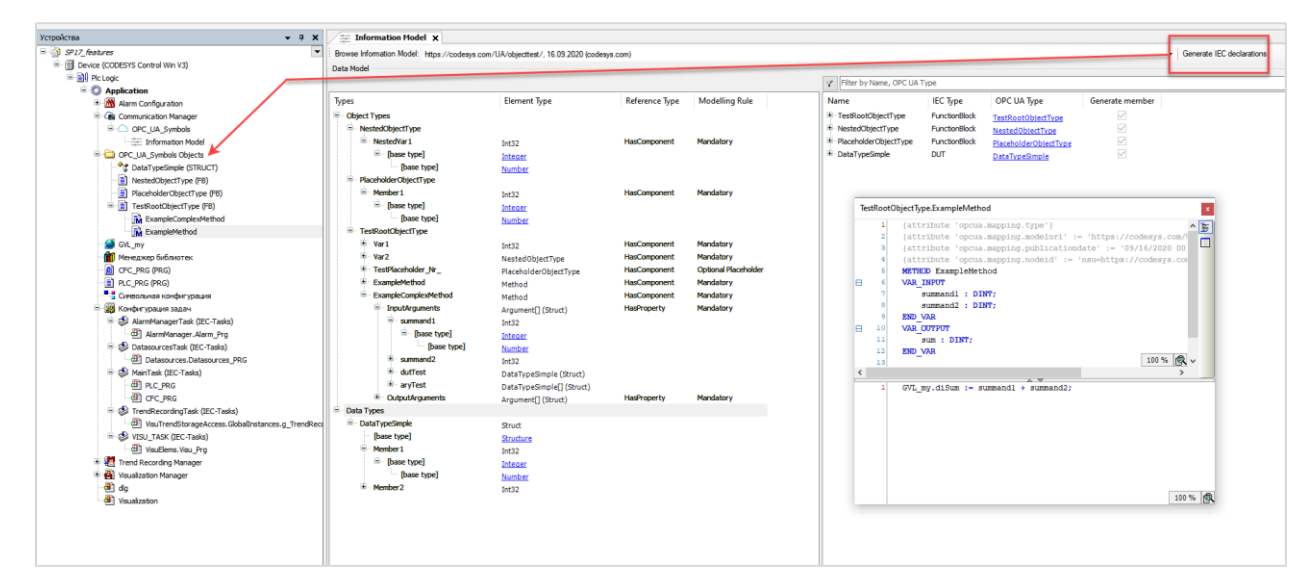

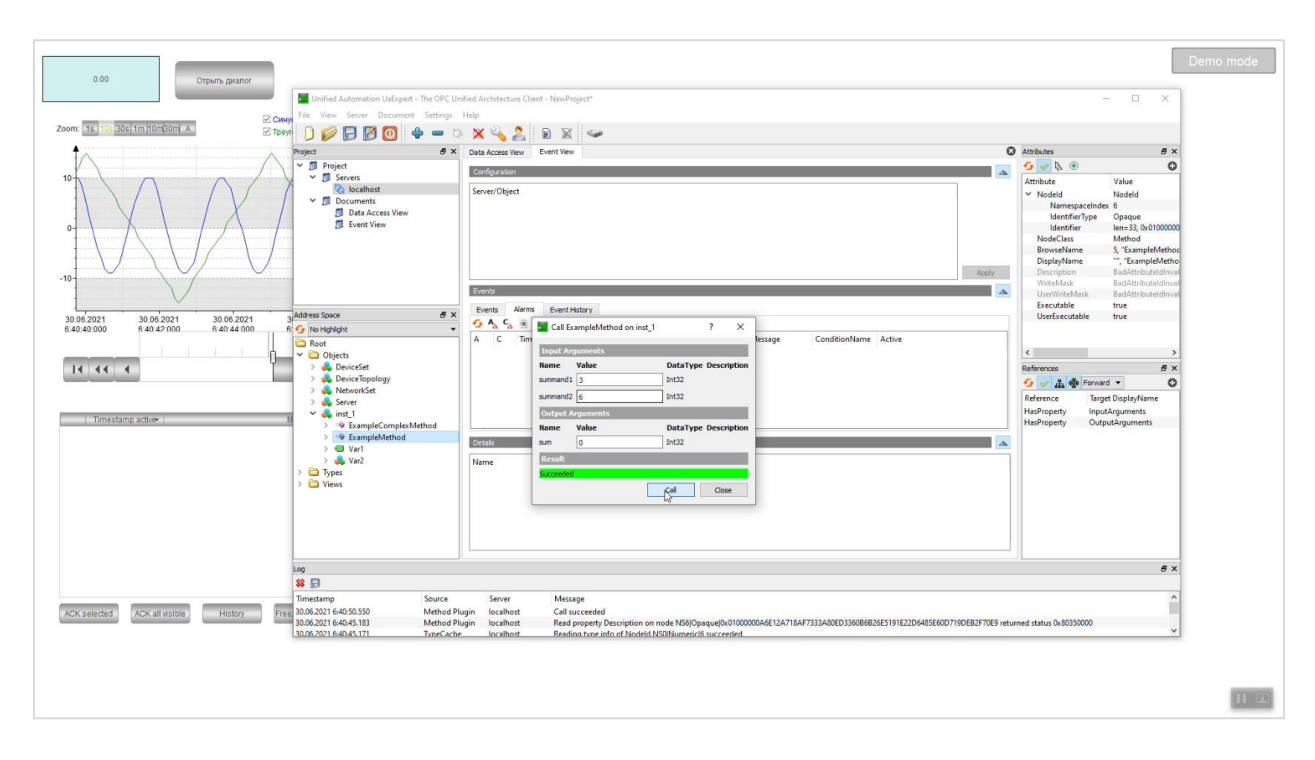

- **2**. Поддержка профиля OPC UA Alarms and Conditions
  - передача тревог из конфигурации тревог в ОРС UA Client;
  - дополнительная настройка не требуется достаточно добавить в проект библиотеку **CmpOPCUAProviderAlarmConfiguration** (см. описание, встроенное в библиотеку).

| 0.00 Orguna givanor                                                                                                   |                                                                                                    |                                    |                                                                |                          |                 | Demo mode                                                                                                    |
|----------------------------------------------------------------------------------------------------|----------------------------------------------------------------------------------------------------|------------------------------------|----------------------------------------------------------------|--------------------------|-----------------|----------------------------------------------------------------------------------------------------|
|                                                                                                    | Unified Automation UaExpert - The OPC Uni                                                               | fied Architecture Client           | - NewProject"                                                  |                          |                 | -                                                                                                    |
| Zoom: 1s 10s 30s 1m 10m30m A                                                                                          | File View Server Document Settings                                                                      | Help                               |                                                                |                          |                 |                                                                                                    |
|                                                                                                    | 🗋 💋 🕞 🚱 💿 🔶 🗕 🌣                                                                                         | XZI                                | 2 🞽 🥯                                                          |                          |                 |                                                                                                    |
|                                                                                                    | Project & X                                                                                             | Data Access View E                 | vent View                                                      |                          | 6               | 3 Attributes                                                                                                    |
| 10                                                                                                    | Y Droject                                                                                               | Configuration                      |                                                                |                          | A               | 🤨 🗸 🐧 💿                                                                                                    |
| 0                                                                                                    | Servers     Servers     Servers     Decuments     Decuments     Decuments     Event View     Event View | Server/Object > localhost / Applic | ation                                                          |                          | Acoly           | Attribute<br>V Nodeld<br>NamespaceIndex<br>IdentifierType<br>Identifier<br>NodeClass<br>BrowseName<br>DisplayName<br>Description<br>WriteMask |
|                                                                                                    |                                                                                                    | Evens                              |                                                                |                          | <u>A</u>        | UserWriteMask<br>EventNotifier                                                                                                    |
| 30.06.2021 30.06.2021 30.06.2021 30.06.2021 30.06.2021<br>6.42.26.000 6.42.28.000 6.42.30.000 6.42.32.000 6.42.34.000 | Address Space & X                                                                                       | Events Alarms                      | Event History                                                  |                          |                 |                                                                                                    |
|                                                                                                    | S No Highlight •                                                                                        | A C Time                           | Severity Server/Object SourceName                              | Message EventType        | Active          |                                                                                                    |
|                                                                                                    | Cont Chieves                                                                                            | 8:32:06                            | 297 608 localhost / Appl Application                           | Co66mue Unknown Serve    | er and a second | د                                                                                                    |
|                                                                                                    | Y 🐥 DeviceSet                                                                                           | ✓ ▲ 8:32:060                       | 96 961 localhost / Appl Application                            | Tpesora Unknown Serve    | er Active       | References                                                                                                    |
|                                                                                                    | V 🚑 CODESYS Control Win V3                                                                              | 8:32:06.                           | 297 608 localhost / Appl Application                           | Coberne Unknown Serve    | s Active        | 😏 🥪 🚓 🚸 Forward                                                                                                    |
|                                                                                                    | > 🍂 Application                                                                                         | ✓ ▲ 8:32:48.                       | 331 961 localhost / Appl Application                           | Tpesora Unknown Serve    | ar Inactive     | Reference Target                                                                                                    |
| Timestamp active Message                                                                                              | > 💑 DeviceFeatures                                                                                      | ✓ ✓ 8:33:00.                       | 762 961 localhost / Appl Application                           | Tpesora Unknown Serve    | er Inactive     | HasProperty Serial                                                                                                    |
| 0 30.06.2021 06.42.01 Событие                                                                                         | > 💑 DeviceTopology                                                                                      | 6:42:01:                           | localnost / Appl Application                                   | Coositive Condition type | ~               | HasProperty Revisi<br>HasProperty Manu                                                                                                    |
|                                                                                                    | > server                                                                                                | Details                            |                                                                |                          | A               | HasProperty Mode                                                                                                    |
|                                                                                                    | ✓ 💑 inst_1                                                                                              | Name                               | Value                                                          |                          |                 | HasProperty Device<br>HasProperty Device                                                                                                    |
|                                                                                                    | ExampleComplexMethod                                                                                    |                                    |                                                                |                          |                 | HasProperty Softw                                                                                                    |
|                                                                                                    | > S Var1                                                                                                |                                    |                                                                |                          |                 | HasProperty Hardy                                                                                                    |
|                                                                                                    | > 🜲 Var2                                                                                                |                                    |                                                                |                          |                 | HasComponent Tasks                                                                                                    |
|                                                                                                    | > C Types                                                                                               |                                    |                                                                |                          |                 | HasComponent Globa                                                                                                    |
|                                                                                                    |                                                                                                    |                                    |                                                                |                          |                 | Plas typeDefiniti Ctrike                                                                                                    |
|                                                                                                    |                                                                                                    |                                    |                                                                |                          |                 | _                                                                                                    |
|                                                                                                    | Log                                                                                                    |                                    |                                                                |                          |                 |                                                                                                    |
|                                                                                                    | * 9                                                                                                    |                                    |                                                                |                          |                 |                                                                                                    |
| ACK selected ACK all visible History Freeze Scri Pos                                                                  | Imestamp Source<br>30.05.2021.642-08.307 TuneCache                                                      | Server                             | Message<br>Reading type info of Nodeld NS0IN/mericl2782 succes | erleri                   |                 |                                                                                                    |
|                                                                                                    | 30.06.2021 6:42:08.305 TypeCache                                                                        | localhost                          | Reading type info of Nodeld NS0[Numeric]2915 succes            | eded                     |                 |                                                                                                    |
|                                                                                                    | 30.06.2021 6:41:47.652 Event Pluni                                                                      | n localhost                        | Call ConditionRefresh returned Good for Serveild Inca          | lhost.                   |                 |                                                                                                    |
|                                                                                                    |                                                                                                    |                                    |                                                                |                          |                 | 11 💷                                                                                                    |

## См. демонстрационное видео: <u>https://youtu.be/RLnvs60t-jE?t=994</u>

- 3. Поддержка новых профилей безопасности из спецификации ОРС UA 1.04
  - Aes128Sha256RsaOaep;
  - Aes256Sha256RsaPSS.

1. Повышение быстродействия среды

Проекты теперь открываются на 15%-35% процентов быстрее. Загрузка проекта в ПЛК занимает меньше времени.

2. Уменьшение числа команд в меню Компиляция

Команды Компиляция, Перекомпиляция и Генерировать файлы системы исполнения теперь отсутствуют (компиляция автоматически выполняется при генерации кода). В случае необходимости их можно вернуть: Инструменты – Настройка – Меню – Компиляция.

| 📦 Без и  | мени91.рг | oject - C | ODESYS |     |          |          |         |             |      |                         |
|----------|-----------|-----------|--------|-----|----------|----------|---------|-------------|------|-------------------------|
| Файл     | Правка    | Вид       | Проект | Ком | ипиляция | Онлайн   | Отладка | Инструменты | Окно | Справка                 |
| 🗎 🚅      | - 6       | 0.0       | X 🖻 🖻  | **  | Генериро | вать код |         | F11         | *    | Application [Device: Pl |
|          |           |           |        |     | Очистить |          |         |             |      |                         |
| Устройст | гва       |           |        |     | Очистить | все      |         |             |      |                         |

3. Отображение «реального» значения фиксированных переменных

| Watch all Forces                  |      |              |        |                                     |                                   |
|-----------------------------------|------|--------------|--------|-------------------------------------|-----------------------------------|
| Unforce                           |      |              |        |                                     |                                   |
| Expression                        | Туре | Value        | Prepar | Overwritten value at start of cycle | Overwritten value at end of cycle |
| Device.Application.PLC_PRGj       | DINT | 6 55         |        | 55                                  | 1923                              |
| Device.Application.PLC_PRG.instdi | DINT | <b>()</b> 78 |        | 78                                  | 1923                              |
|                                   |      |              |        |                                     |                                   |

4. Переход к фрагментам кода из панели точек останова

По двойному нажатию на точку останова в панели точек останова происходит переход к соответствующему фрагменту кода.

| точки останова |                                |                 |         |         |                 |                              |                               |
|----------------|--------------------------------|-----------------|---------|---------|-----------------|------------------------------|-------------------------------|
| Приложение: А  | pplication [Device: Plc Logic] |                 |         |         |                 |                              |                               |
| POU            | Расположение                   | Путь экземпляра | Задачи  | Условие | Число попаданий | Текущее количество попаданий | Последнее обновление значений |
| PLC_PRG        | Строка 2, Столбец 2 (Реализ.)  | {любой}         | {любой} | Всегда  | Всегда          | 1                            |                               |

5. Отображение заданного времени цикла задачи в конфигурации задач

Это удобно для оценки загруженности ресурсов контроллера.

| - Log Konqu     | a Abardine Satt | A               |                 |                      |               |                     |                 |                 |       |            |            |
|-----------------|-----------------|-----------------|-----------------|----------------------|---------------|---------------------|-----------------|-----------------|-------|------------|------------|
| Мониторинг      | Использовани    | е переменной Си | стемные события | Свойства             |               |                     |                 |                 |       |            |            |
| Задача          | Статус          | Счётчик МЭК     | Счётчик ц       | Заданное время цикла | Посл. (µs)    | Сред. время цикла ( | Макс. время цик | Мин. время цикл | Джитт | Мин. джитт | Макс. джит |
| (E) MainTask    | Valid           | 24918           | 24918           | 10 ms                | 1             | 3                   | 36              | 1               | -25   | -303       | 1777       |
| 🕑 OwenClo       | . Valid         | 2478            | 2478            | 100 ms               | 5             | 7                   | 167             | 4               | 1230  | -14734     | 15217      |
| <b>WISU_TAS</b> | < Valid         | 2478            | 2478            | 100 ms               | 15            | 27                  | 2485            | 11              | 1230  | -1088      | 2041       |
|                 |                 |                 |                 |                      | Сброс         |                     |                 |                 |       |            |            |
|                 |                 |                 |                 |                      | Показывать вр | емя цикла как µs    |                 |                 |       |            |            |
|                 |                 |                 |                 |                      |               |                     |                 |                 |       |            |            |
|                 |                 |                 |                 |                      |               |                     |                 |                 |       |            |            |

6. Улучшения в инструментах анализа памяти

- поддержка поиска конкретного значения в памяти (Вид Memory Scan);
- поддержка копирования адреса памяти в буфер обмена с помощью контекстного меню или сочетания Ctrl+C;
- проверка памяти (Отладка Check Memory for Active Application) теперь выполняется быстрее.

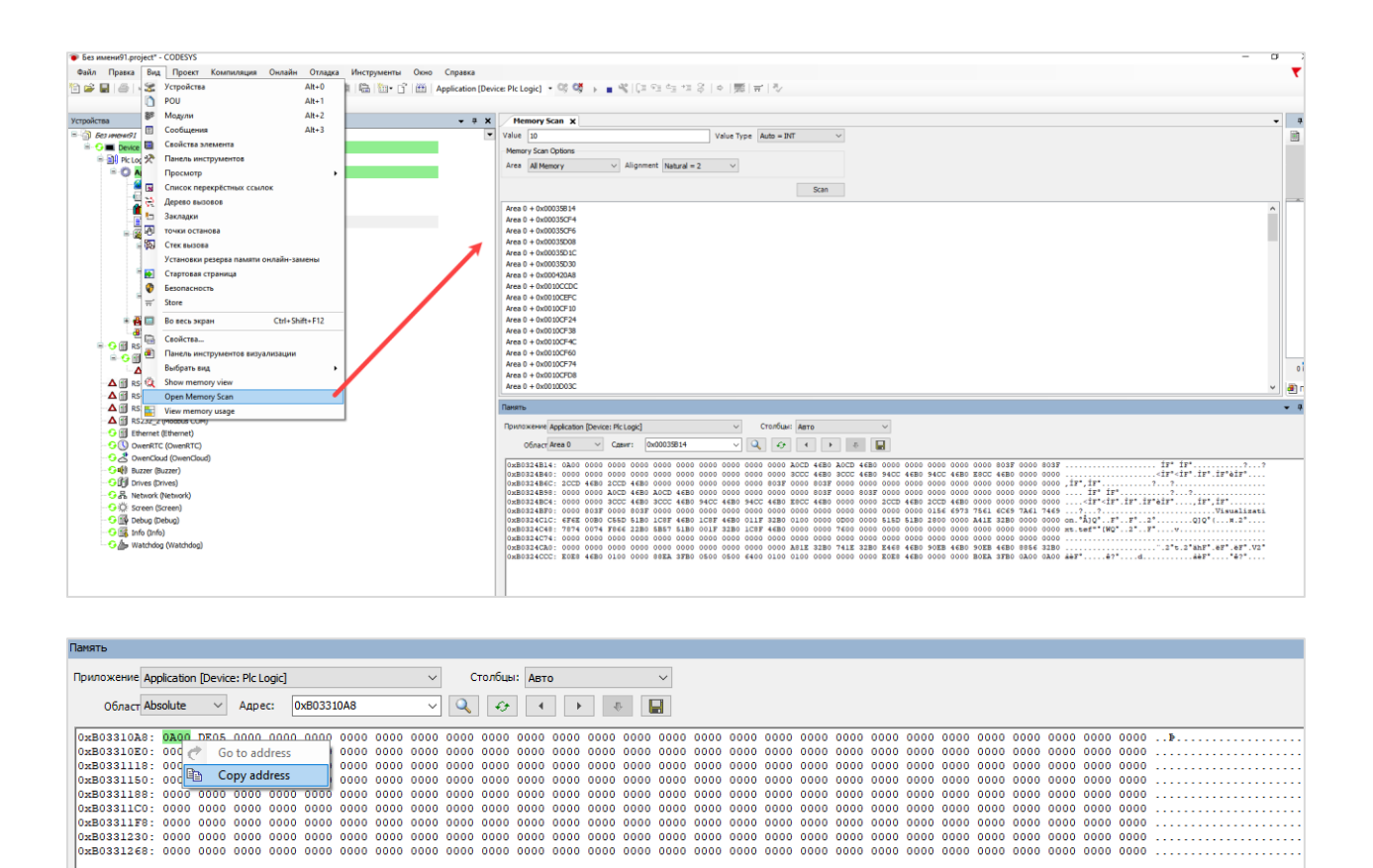

#### 7. Отображение дерева зависимостей в менеджере библиотек

Дерево зависимостей наглядно демонстрирует, как одни библиотеки зависят от других.

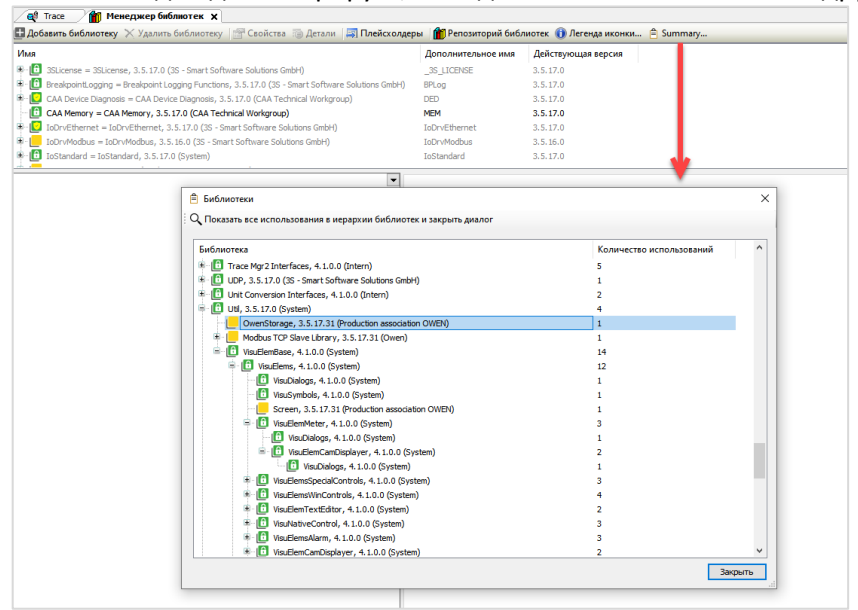

- 8. Улучшения в компоненте Трассировка
  - возможность изменения видимости диаграмм/перьев в онлайн-режиме с помощью соответствующих флажков;
  - возможность перетаскивания перьев между диаграммами в онлайн-режиме, а также изменения порядка диаграмм путем перетаскивания. При изменении порядка диаграмм в онлайн-режиме он автоматически поменяется и в меню настройки;
  - в окне добавления трассировки пользователь сразу указывает задачу, к которой она будет привязана;
  - при добавлении нескольких курсоров отображается разность между их значениями.

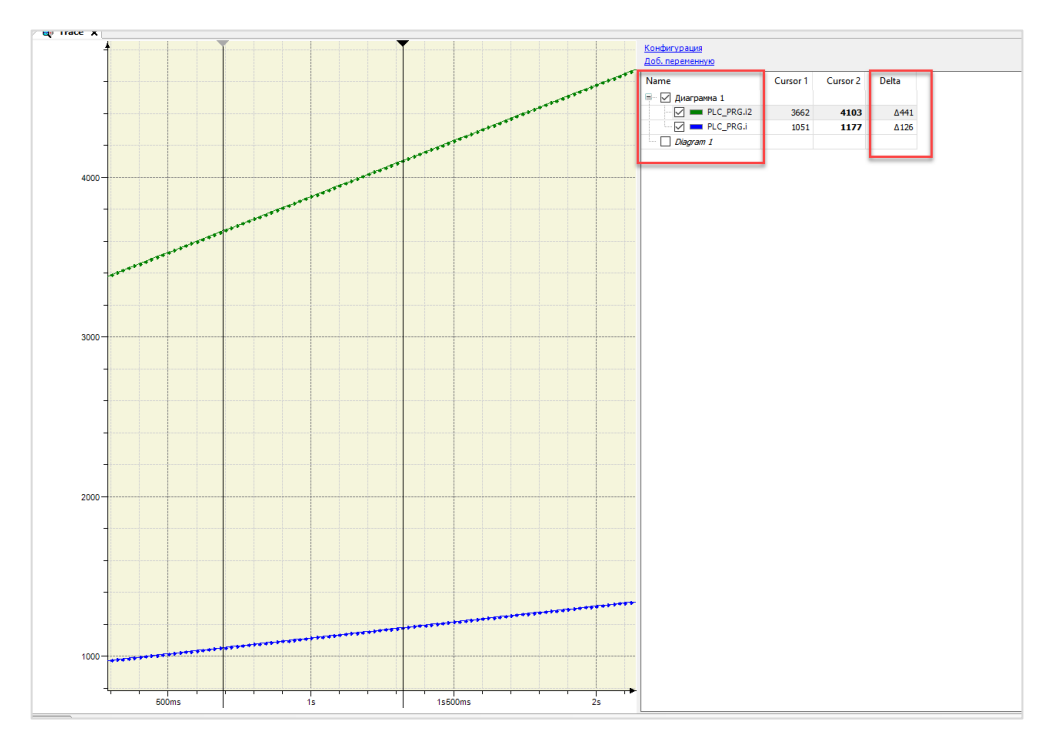

| Инструмент для графического мониторинга<br>переменных. |
|--------------------------------------------------------|
| Имя трассировки<br>Trace_1                             |
| Task for Trace Recording                               |
| MainTask<br>VISU_TASK<br>OwenCloudTask                 |
|                                                        |
|                                                        |
|                                                        |
| Лобавить Отмена                                        |

## Библиотеки

1. CAA File – добавление режимов открытия файлов MWRITEPLUS и MAPPENDPLUS

- MWRITEPLUS создает новый файл и открывает его в режиме чтения/записи. Если файл уже существует – его содержимое удаляется;
- MAPPENDPLUS файл открывается в режиме дозаписи (записи в конец файла). Если файл не существует – то он будет создан.

| CAA File, 3.5.17.0 (CAA Technical Workgroup)                                                                                                    | • | Входы/Выходы 📝 Документа                  | ция        |             |            |             |                                                                                                    |
|----------------------------------------------------------------------------------------------------|---|-------------------------------------------|------------|-------------|------------|-------------|----------------------------------------------------------------------------------------------------|
| CAA File     Common Common Commo |   | ENUM MODE<br>Фины могут использоваться ки | залифициро | занно тольк | о с именея | м перечисли | ния                                                                                                    |
| terror                                                                                                    |   | Имя                                       | Тип        | Насле       | Адрес      | Начал       | Комментарий                                                                                                   |
| MODE                                                                                                    |   | WWRITE                                    | INT        |             |            | 0           | Write access, file will be overwritten or created                                                             |
| Function Blocks                                                                                                    |   | MREAD                                     | INT        |             |            | -           | Read access, file will only be opened for reading                                                             |
| Functions                                                                                                    |   | MRDWR                                     | INT        |             |            |             | Read- and Write access, the file will be overwritten or created                                               |
| Global Variables                                                                                                    |   | MAPPD                                     | INT        |             |            |             | File will be opened in WRITE mode, but the written data will be appended at the $\ensuremath{e}\xspace\ldots$ |
|                                                                                                    |   | MREADPLUS                                 | INT        |             |            |             | Open an existing file with Read/Write access. If file does not exist, Open fails                              |
| Library Information                                                                                                    |   | MWRITEPLUS                                | INT        |             |            |             | Create new file with Read/Write access. If file does exist, content is discarded (Id                          |
| Examples                                                                                                    |   | MAPPENDPLUS                               | INT        |             |            |             | Open an existing file with Append (read/write) access. If file does not exist, Open                           |
|                                                                                                    |   |                                           |            |             |            |             |                                                                                                    |

2. Новые функции библиотеки Util

📄 GetDateTime GetLocalDateTime GetTimeStampsDifference

- GETBIT/SETBIT аналоги EXTRACT/PACK с поддержкой типа LWORD;
- GetTimeStampsDifference определение разности между двумя метками временами (в виде числа дней, часов, минут и т.д.).

| Util. 3.5.17.0 (System) | ▼ ▲ ∞ Вхолы/Выхолы औ Графич. 2 Локиментацие          |
|-------------------------|------------------------------------------------------|
| t Apalog Monitors       |                                                      |
|                         | CETRIT                                               |
| BCD Conversions         |                                                      |
| Bit/Byte Functions      | N BYTE                                               |
| BIT_AS_BYTE             |                                                      |
| BIT AS DWORD            |                                                      |
|                         |                                                      |
|                         |                                                      |
| BYIE_AS_BII             |                                                      |
| DWORD_AS_BIT            |                                                      |
| EXTRACT                 |                                                      |
|                         |                                                      |
| PACK                    | -                                                    |
|                         |                                                      |
|                         |                                                      |
| SETBIT                  |                                                      |
|                         |                                                      |
| 🗐 - 🦳 TimerSwitch       | A совидениета Покументации                           |
| Enums                   |                                                      |
| E G FunctionBlocks      | GetTimeStampsDifference                              |
|                         | uliDateTimeFirst ULINT ERROR GetTimeStampsDifference |
| CombineDateTime         | HOUR uiHours                                         |
| DateTimeFromWeek        | MINUTE uiMinutes                                     |
| DayOfWeek               | SECOND UISECOND                                      |

MILLISECOND uiMilliseconds

## Modbus

1. Modbus Serial Master – отправка повторного запроса в случае отсутствия ответа

Для игнорирования единичных ошибок обмена теперь **Modbus Serial Master** в случае отсутствия ответа однократно отправляет один повторный запрос.

| CODESYS V3 /<br>Modbus<br>Agile Board Stop wa | CDS-72789<br>Serial Master: Retry Fa      | iled Requests / Fault Tole                  | rance                             |                            |                           |
|-----------------------------------------------|-------------------------------------------|---------------------------------------------|-----------------------------------|----------------------------|---------------------------|
| <ul> <li>Details</li> </ul>                   |                                           |                                             |                                   | <ul> <li>People</li> </ul> |                           |
| Type:                                         | Bug                                       | Status:                                     | CLOSED (View Workflow)            | Assignee:                  | Mirroring Service         |
| Priority:                                     | 😻 Minor                                   | Resolution:                                 | Fixed                             | Reporter:                  | Mirroring Service         |
| Affects Version/s:                            | V3.5 SP16 Patch 1                         | Fix Version/s:                              | V3.5 SP17                         | Votes:                     | Vote for this issue       |
| Component/s:                                  | Driver                                    |                                             |                                   | Watchers:                  | Stop watching this issue  |
| Labels:                                       | None                                      |                                             |                                   | Fractices.                 | Stop Materinig this issue |
| Release Note:                                 |                                           |                                             |                                   | v Dater                    |                           |
| Target User Group:                            | OEM and End User                          |                                             |                                   | • Dates                    |                           |
|                                               |                                           |                                             |                                   | Created:                   | 02/09/20 21:34            |
| <ul> <li>Description</li> </ul>               |                                           |                                             |                                   | Updated:                   | 27/07/21 10:58            |
| Due te unreliable seri                        | ial communication (DC222/495) the Me      | daus Casial Master shall automatically read | ant a failed request for one time | Resolved:                  | 02/09/20 21:40            |
| The next failed attem                         | int shall result in a communication-error | ubus benar master snall automatically repe  | at a failed request for one time. |                            |                           |
|                                               |                                           |                                             |                                   | ✓ Agile                    |                           |

# **2**. Modbus TCP Master – изменена обработка каналов с настройкой «Установить в ноль» в случае разрыва TCP-соединения

В прошлых версиях при разрыве TCP-соединения в 0 сбрасывалось значение только того канала, который обрабатывался в момент разрыва связи. Теперь в этом случае в 0 сбрасываются значения всех каналов, для которых установлена настройка «Установить в ноль».

| Modbus_TCP_Slave X          |     |             |                        |              |              |                                      |             |       |             |
|-----------------------------|-----|-------------|------------------------|--------------|--------------|--------------------------------------|-------------|-------|-------------|
| Общее                       | Имя | Тип доступа | Триггер                | Сдвиг READ   | Длина        | Обработка ошибок                     | Сдвиг WRITE | Длина | Комментарий |
| Канал Modbus Slave          |     | Г           | Канад Modbu            | <            |              |                                      | ×           |       |             |
| 1odbus Slave Init           |     |             | Канал                  | -            |              |                                      |             |       |             |
| NodbusTCPSlave Конфигурация |     |             | Имя                    | Channel 0    |              |                                      |             |       |             |
| ModbusTCPSlaveМЭК-объектов  |     |             | Тип доступа            | Read Holdi   | ng Registers | (Код функции 3)                      | $\sim$      |       |             |
| Состояние                   |     |             | Триггер                | Цикл.        |              | <ul> <li>Время цикла (мс)</li> </ul> | 100         |       |             |
| Информация                  |     |             | Комментари             | и <u> </u>   |              |                                      |             |       |             |
|                             |     |             | - Регистр REA<br>Сдвиг | D<br>0x0000  |              |                                      | ~           |       |             |
|                             |     |             | Длина                  | 1            | ]            |                                      |             |       |             |
|                             |     |             | Обработка о            | ошибок Устан | ювить в нол  | ь ✓                                  |             |       |             |
|                             |     |             | Регистр WR             | ITE          |              |                                      |             |       |             |
|                             |     |             | Сдвиг                  | 0x0000       |              |                                      | ~           |       |             |
|                             |     |             | Длина                  | 1            |              |                                      |             |       |             |
|                             |     |             |                        |              |              | ОК                                   | Отмена      |       |             |
|                             |     | L           |                        |              |              |                                      |             | _     |             |
|                             |     |             |                        |              |              |                                      |             |       |             |

3. ModbusTCP Slave Device – отмена валидации Unit ID

В версии V3.5 SP16 в компонент ModbusTCP Slave Device была добавлена валидация Unit ID – если в запросе Unit ID было не равно 0 или 255, то слэйв возвращал ошибку 10 (0x0A): GATEWAY PATH UNAVAILABLE. Это создавало проблемы для многих пользователей, так как многие клиенты Modbus TCP отправляют, например, в запросе Unid ID = 1 без возможности его изменения. В V3.5 SP17 валидация Unit ID была отменена (вернули поведений версий <= SP15).

- 4. Исправление ошибок
  - ModbusTCP Slave Device, режим SerialGateway на запрос с кодом функции 0x06 теперь всегда возвращает корректный ответ;
  - ModbusTCP Slave Device, режим SerialGateway поддержана скорость COM-порта 38400;
  - Modbus TCP Master, работа с конвертерами Modbus TCP/Modbus RTU теперь при ошибках обмена мастер продолжает отправлять запросы слэйву. В прошлых версиях – после первой ошибки обмена слэйв исключался из опроса, несмотря на установленную галочку Автоподключение (см. <u>демонстрацию проблемы</u>);
  - ModbusTCP Slave Device исправлена обработка функций 0x01 и 0x02. В прошлой версии запросы на чтение бит обрабатывались корректно только в том случае, если начальный адрес в запросе равен адресу начального или конечного бита в байте (т.е. 0, 7, 15 и т.д.). При других начальных адресах слэйв возвращал условно-произвольный набор бит.

## Визуализация

- 1. Улучшения в работе с трендами
  - новое меню настроек, в котором все пункты объединены на одной вкладке. Вместо привязки к задаче для тренда можно в настройках задать интервал вызова;
  - отображение прерывания работы тренда (например, если ПЛК находился в режиме Стоп или был выключен) как видимого разрыва на графике (ранее – последняя точка предыдущей записи и первая точка новой записи соединялись линиями). С помощью переменной

VisuTrendStorageAccess.GlobalInstances.g\_TimeFactorToDetectRecordingInterruption пользователь может указать число временных срезов тренда, после которого детектируется прерывание. Значение по умолчанию – 3, значение 0 соответствует поведению в прошлых версиях;

- возможность включать/отключать запись конкретных переменных тренда;
- возможность включать/отключать видимость конкретных перьев тренда с помощью чекбоксов, отображаемых в легенде тренда рядом с названиями перьев;
- возможность изменять минимум/максимум оси Y для тренда с помощью переменных;
- возможность зуммирования/панорамирования тренда;
- возможность прокрутки/зуммирования с помощью жестов (требования: в Менеджере визуализации должны быть установлены галочки Поддержка клиентских анимаций и наложение исходных элементов и Multitouch handling);
- возможность очистки истории тренда из коды программы;
- улучшена обработка повреждения файлов тренда;
- уменьшено потребление памяти;
- исправлена ошибка теперь в легенде тренда можно отображать названия перьев на кириллице.

| Visualization Trend1  | Record Settings                               |           |
|-----------------------|-----------------------------------------------|-----------|
| Visualization_inclusi | Record by time interval                       |           |
|                       | ○ Record depending on task                    |           |
|                       | Interval settings                             |           |
|                       | Time interval: 1                              | s v       |
|                       | Task priority (031): 15                       |           |
|                       | Common settings                               |           |
|                       | Record condition                              |           |
|                       | Resolution ms $\checkmark$                    |           |
|                       | Trend storage                                 |           |
|                       | Maximum number of variables                   | 10        |
|                       | Store every N milliseconds                    | 10000     |
|                       | Limit                                         |           |
|                       | 🔿 No limit                                    |           |
|                       | <ul> <li>Maximum number of records</li> </ul> | 0         |
|                       | Maximum storage size                          | 16 🖨 MB 🗸 |
|                       |                                               |           |
|                       |                                               |           |
|                       |                                               | OK OTMEHA |

Новое меню настроек тренда

| 000 | 400<br>3350<br>300-<br>300-<br>255-<br>200-<br>175-<br>150-<br>100-<br>100-<br>75-<br>50-<br>25-<br>250-<br>250- | PLC_PRGiVar<br>PLC_PRG.iVar2<br>PLC_PRG.xVal1<br>V       |
|-----|----------------------------------------------------------------------------------------------------|----------------------------------------------------------|
|     | 22.03.2021 22.03.2021 22.03.2021 22.03.2021 22.03.2021 11:11:12:000 11:11:11:10:000 11:11:11:10:000 11:11:11:10:000 11:11:11:10:000 11:11:10:000 11:10:000 11:10:000 11:10:0000 11:10:0000 11:10:000 11:10:                                                                                                    | 22.03.2021 22.03.2021<br>11:11:11:16:000 11:11:11:18:000 |

Отображение прерывания работы тренда и чекбоксы управления видимостью перьев в легенде

| 🛛 🛃 Visualization_Trend1 🗙 |                       |                      |
|----------------------------|-----------------------|----------------------|
| □ Visualization_Trend1     | Параметры переменной  |                      |
| PLC_PRG.i                  | Переменная 🝷          | PLC_PRG.i            |
|                            | Record condition      | PLC_PRG.x            |
|                            | Attached y axis       | Ось Ү по умолчанию 🗸 |
|                            | Display variable name |                      |
|                            | Description           | Температура          |
|                            | Curve type            | Строка 🗸             |
|                            | Цвет графика          | Blue                 |
|                            | Тип линии             | 🖌 Строка 🗸           |
|                            | Ширина линии          | <u>-1</u> ~          |
|                            | Стиль линии           | — Сплошная 🗸         |
|                            | Тип точки             | Her v                |
|                            |                       |                      |

Настройка для управления записью конкретного пера

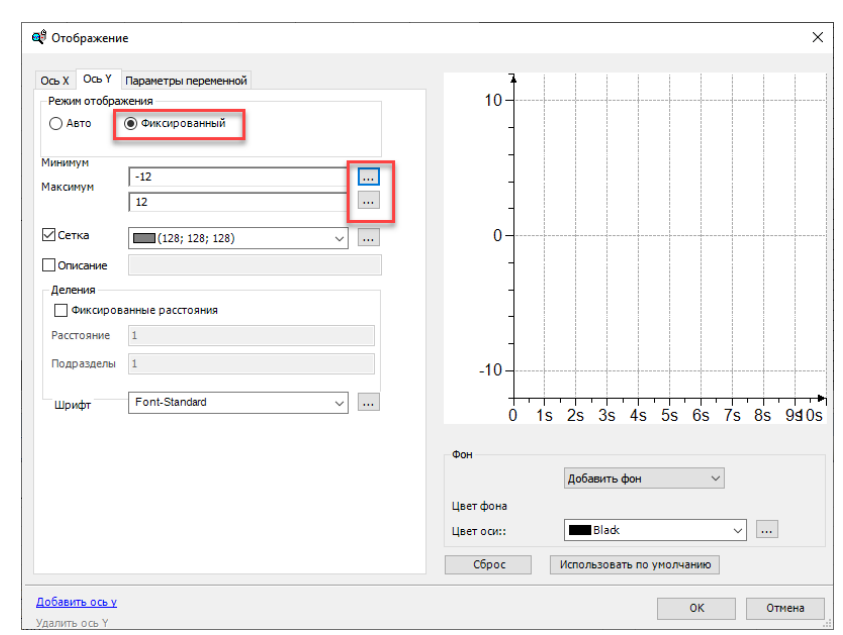

Настройки для управления диапазоном оси Y из кода программы

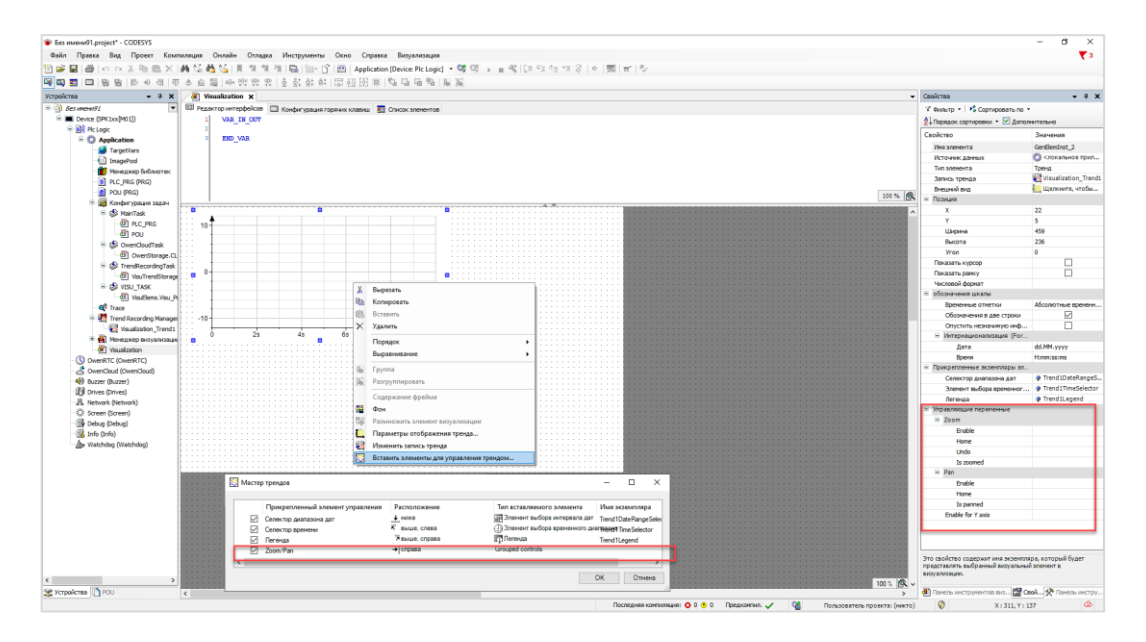

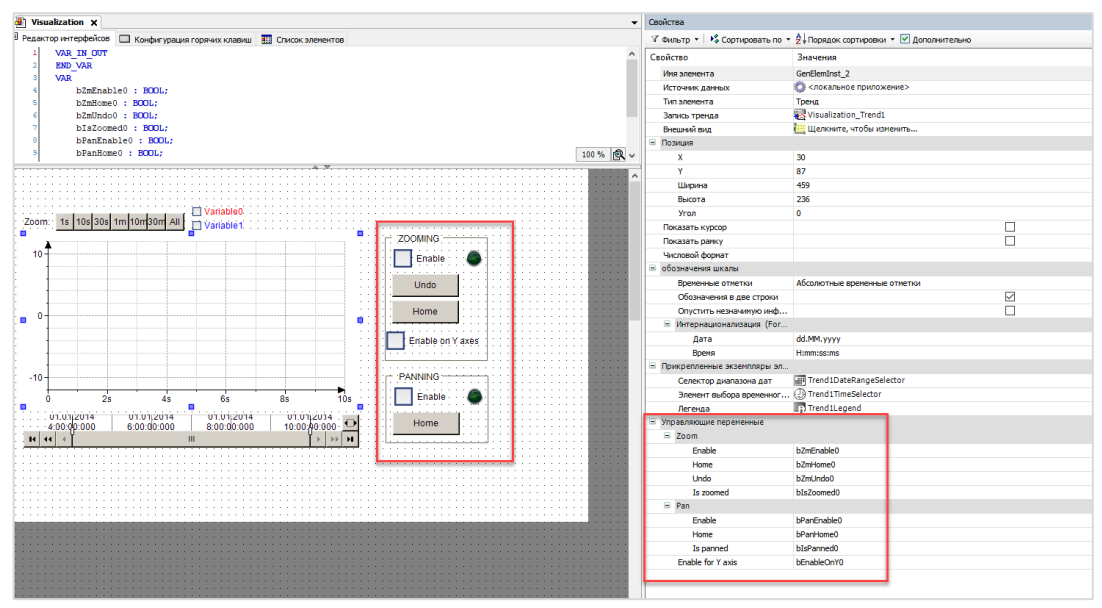

Добавление элементов для зуммирования/панорамирования

```
// очистка истории тренда из кода программы
VAR
   itfTrendRecording
                              : ITrendRecording;
   itfTrendStorageWriter : ITrendStorageWriter;
itfTrendStorageWriter3 : ITrendStorageWriter3;
   // название записи тренда в дереве проекта
   sTrendRecordingName
                         : STRING := 'Visualization Trend1';
   xClearTrendHistory
                             : BOOL;
ENV VAR
IF xClearTrendHistory THEN
    itfTrendRecording :=
GlobalInstances.g TrendRecordingManager.FindTrendRecording(ADR(sTrendRecordingName));
    IF itfTrendRecording <> 0 THEN
        itfTrendStorageWriter := itfTrendRecording.GetTrendStorageWriter();
             QUERYINTERFACE(itfTrendStorageWriter, itfTrendStorageWriter3) THEN
            itfTrendStorageWriter3.ClearHistory();
        END IF
    END IF
         xClearTrendHistory := FALSE;
END IF
```

- 2. Улучшения в работе с тревогами
  - возможность очистки истории тревог из кода программы;
  - возможность считывания информации по выделенной в визуализации тревоге. Для этого используется ФБ VisuElemsAlarm.AlarmSelectionInfoDefault из библиотеки VisuElemsAlarm. Выход AlarmSelectionInfo экземпляра данного ФБ надо привязать к параметру Выбор/Variable for selected alarm information элемента визуализации Таблица тревог.

```
PLC_PRG X
  1
          PROGRAM PLC_PRG
     2
\square
          VAR
     3
               fbGen: UTIL.GEN;
      4
              xAlarm: BOOL;
     5
     6
                                    VisuElemsAlarm.alarmSelectionInfoDefault;
               fbAlarmInfo:
          END VAR
     7
     8
```

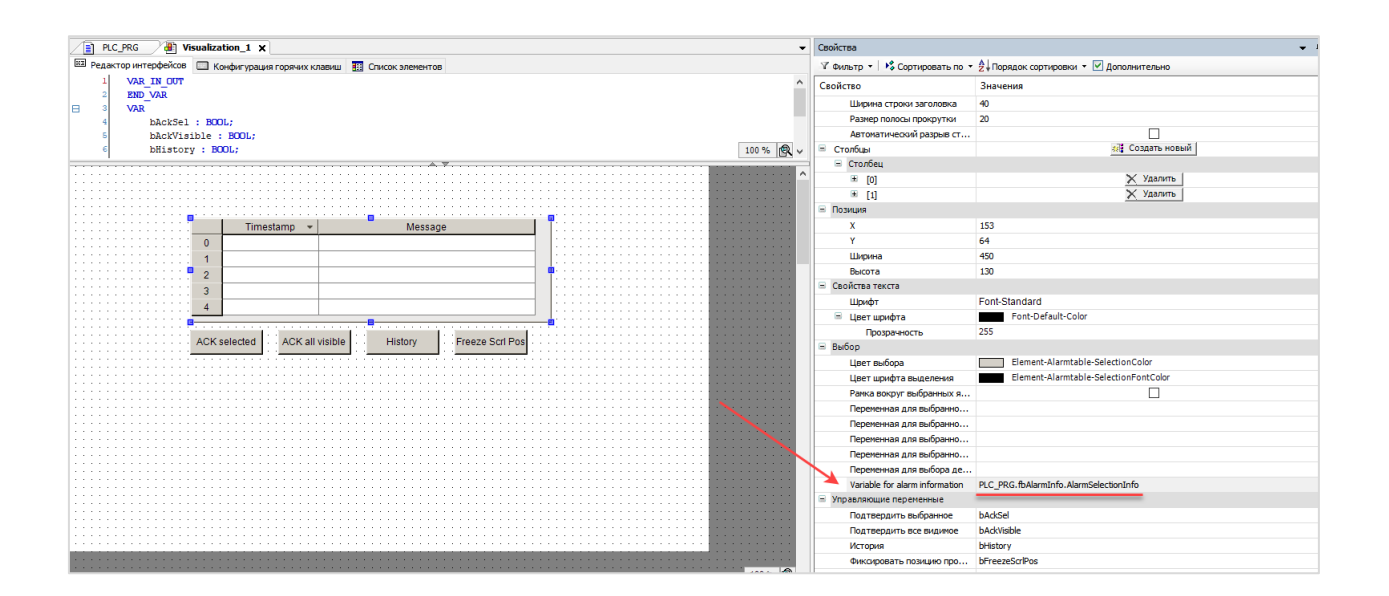

|                                                     | PLC_PRG                      |                     |              |                |       |
|-----------------------------------------------------|------------------------------|---------------------|--------------|----------------|-------|
|                                                     | Device.Application.PLC_PRG   |                     |              |                |       |
| Timestame – Massage                                 | Выражение                    | Тип                 | Значение     | Подготовленное | Адрес |
| Innestamp · Message                                 | 🗄 🛊 fbGen                    | UTIL.GEN            |              |                |       |
| 0 21.03.2022 10:12:10 TpeBora                       | xAlarm                       | BOOL                | TRUE         |                |       |
|                                                     | 😑 🔌 fbAlarmInfo              | VisuElemsAlarm.alar |              |                |       |
|                                                     | AlarmSelectionInfo           | AlarmSelectionInfo  |              |                |       |
|                                                     | sAlarmGroup                  | STRING              | 'AlarmGroup' |                |       |
|                                                     | 🛊 uiAlarmID                  | UINT                | 0            |                |       |
|                                                     | = < timeStampActive          | RTS_SYSTIMEDATE     |              |                |       |
| CK selected ACK all visible History Freeze Scrl Pos | wYear                        | UINT                | 2022         |                |       |
|                                                     | wMonth                       | UINT                | 3            |                |       |
|                                                     | 🕼 wDay                       | UINT                | 21           |                |       |
|                                                     | wHour                        | UINT                | 10           |                |       |
|                                                     | wMinute                      | UINT                | 12           |                |       |
|                                                     | ø wSecond                    | UINT                | 10           |                |       |
|                                                     | wMilliseconds                | UINT                | 826          |                |       |
|                                                     | wDayOfWeek                   | UINT                | 1            |                |       |
|                                                     | wYday                        | UINT                | 80           |                |       |
|                                                     | timeStampInactive            | RTS_SYSTIMEDATE     |              |                |       |
|                                                     | timeStampAcknowledge         | RTS_SYSTIMEDATE     |              |                |       |
|                                                     | 🗉 🔌 timeStampLast            | RTS_SYSTIMEDATE     |              |                |       |
|                                                     | paLatchVariables             | POINTER TO ARRAY    | 16#AE403AE0  |                |       |
|                                                     | iLatchVariablesCount         | INT                 | 10           |                |       |
|                                                     | 🗷 < papwsAlarmMessages       | POINTER TO ARRAY    | 16#AE403C20  |                |       |
|                                                     | dwAlarmMessageTextBufferSize | DWORD               | 162          |                |       |
|                                                     | iAlarmMessagesCount          | INT                 | 10           |                |       |
|                                                     | iSelectionChangedCounter     | INT                 | 2            |                |       |
|                                                     | aLatchVariables              | ARRAY [0(MAX_AL     |              |                |       |
|                                                     | ApwsAlarmMessages            | ARRAY [0(MAX_AL     |              |                |       |
|                                                     |                              | ARRAY [0(MAX_AL     |              |                |       |
|                                                     | _awsAlarmMessages[0]         | WSTRING             | "тревога"    |                |       |
|                                                     | _awsAlarmMessages[1]         | WSTRING             |              |                |       |
|                                                     | awsAlarmMessages[2]          | WSTRING             |              |                |       |
|                                                     | _awsAlarmMessages[3]         | WSTRING             |              |                |       |
|                                                     | awsAlarmMessages[4]          | WSTRING             |              |                |       |
|                                                     | awsAlarmMessanes[5]          | WSTRING             | -            |                |       |

3. Поддержка переменных типа LDATE/LTOD/LDT

В элементах визуализации, тревогах и рецептах теперь можно использовать переменные типов LDATE/LTOD/LTD.

4. Библиотека Visu Utils – ФБ для закрытия диалогов

В библиотеку **Visu Utils** добавлен ФБ **FbCloseDialog**, который позволяет закрывать диалоги из кода программы.

| 🖃 🧰 VisuUtils                                                                                                    |                                                                                                    |                                                    |
|----------------------------------------------------------------------------------------------------|----------------------------------------------------------------------------------------------------|----------------------------------------------------|
| VeuActionUtilites     VeuActionUtilites     VeuActionUtilites     Proflow Plau     Proflow Plau     Pro | FbCloseDialog<br>— xExecute 8001.<br>— ItfCloseFilter //NeualizationClient/Filter<br>— SDialogAmme STRIMG<br>— dialogResit VisuElemBase.Visu. DialogResit<br>— dialogResit VisuElemBase.Visu. DialogResit | BOAL XDan<br>BOAL XBUS<br>BOAL XEIN<br>ERROR EEINO |

#### 5. Фоновые изображения

В Менеджере визуализации появилась новая вкладка – Advanced Settings. На нее перенесены настройки, которые раньше располагались на вкладке Установки в группе параметров Advanced, а также новая группа настроек Background Configuration. Она позволяет выбрать изображение из пула изображений, которое будет отображаться в качестве фона на всех экранах проекта. С помощью координат можно ограничить рабочую область (content area), в которой можно располагать элементы визуализации, относительно этого изображения. См. скриншот – изображение имеет размер 800х480, настройки content area – 100/100/500/500. В результате:

- изображение смещено относительно рабочего поля. Верхняя левая точка изображения в редакторе фактически имеет координаты (-100, -100);
- рабочая область, в которой можно размещать элементы, представлена на скриншоте белым прямоугольником (только для наглядности) и имеет размеры 400х400 (500 – 100 = 400).

| Visualization X                                                                                                    | • Ce                                                                                                    |
|----------------------------------------------------------------------------------------------------|----------------------------------------------------------------------------------------------------|
| Constraint X      Pasterto entropedoto     Constraint operative statement     Constraint operative statement     Con | Mennegaege sergutinasages     Verandoor janora      Propriere nonesotarteneer     Propriere nonesotarteneer     Propropriere nonesotarteneer     Propriere nonesotarteneer     Propri     |
|                                                                                                    | Transfer both srg images and converted images  Badground Configuration  Image D  Image D  Image D  Content area Left VO, Top (Y)  D0  Content area Comple warning if element exceeds content area Comple warning if element exceeds content area Comple warning if used in within content area Comple warning if used in within content area Comple warning if used in within content area Comple warning if used in within content area Comple warning if used in within content area Comple warning if used in within content area Comple warning if used in within content area Comple warning if used in the content area Comple warning if used in the content area Comple warning if us |

Настройка **Compile warning if element exceeds content area** включает генерацию предупреждений компилятора для тех случаев, когда элементы визуализации выходят за пределы рабочей области.

Настройка Limit element position within content area запрещает размещение элементов за пределами рабочей области (редактор не позволит пользователю это сделать с помощью невидимых границ при размещении элементов).

Кнопки **Save as default** и **Load Default** позволяют сохранить/загрузить настройки по умолчанию для данной группы настроек.

Новая команда контекстно меню редактора визуализации **Move into content area** автоматически переносит все элементы экрана, расположенные за пределами рабочей области, в рабочую область.

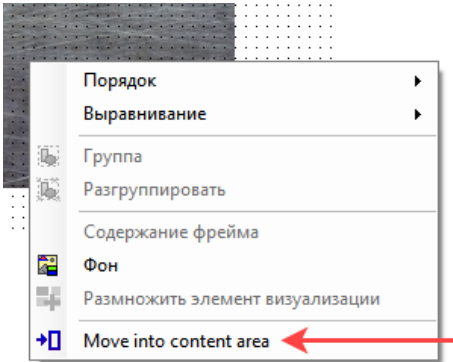

- 6. Улучшения в отображении системного времени
  - возможность использовать в спецификаторах формата времени часовой пояс (Z). Пример: %t[dd:MM:yyyy HH:mm:ss:ms:Z]. Спецификатор можно использовать в:
    - элементах визуализации, отображающих системное время (т.е. у которых в параметре Тексты указаны спецификаторы формата времени, но к которым не привязано текстовой переменной);
    - тренде (параметр Интернационализация/Время);
    - настройках таблицы тревог и баннера тревог (в системной переменной: AlarmManager.AlarmGlobals.g\_sTimeFormat := 'HH:mm:ss:Z').
  - переключение времени элементов визуализации между локальным и всемирным (UTC) с помощью системной переменной VisuElems.Visu\_DateTime.DisplayUTC (тип BOOL).
     Переменная влияет на элементы:
    - отображающие системное время (т.е. у которых в параметре Тексты указаны спецификаторы формата времени, но к которым не привязано текстовой переменной);
    - ≻ тренд;
    - таблицу тревог и баннер тревог;
    - ▶ аналоговые часы;
    - элемент выбора даты и времени (если к нему не привязана переменная).

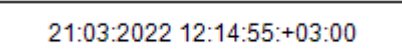

7. Улучшения в работе с рецептами

Новая галочка в настройках рецептов позволяет определить, нужно ли перезаписывать файлы рецептов при загрузке проекта в контроллер.

| 🔌 Мене      | джер рецептов 🗙                                         |
|-------------|---------------------------------------------------------|
| Сохранение  | Общее                                                   |
| 🗸 Управлен  | ие рецептами в ПЛК                                      |
| Сохрани     | ть рецепт                                               |
| Coxp        | анять изменения рецептов в файлы рецептов автоматически |
| Загрузи     | ть рецепт                                               |
| ③ 3arp      | узка при полном соответствии списку переменных          |
| 🔾 Загр      | узка переменных, подходящих по имени                    |
| V Over      | write existing recipes on download                      |
| -Записать р | ецепт                                                   |
| • Огранич   | ить переменную, когда значение рецепта вне диапазона    |
| 🔾 Не запи   | сывать переменную, когда значение рецепта вне диапазона |
| -Считать ре | цепт                                                    |
| Провери     | ить рецепт на изменения                                 |
|             |                                                         |

8. Упрощенный ввод переменных типа TIME/LTIME

В прошлых версиях CODESYS для ввода в визуализации переменной типа TIME/LTIME нужно было использовать МЭК-нотацию (например, **T#22h**). В **CODESYS V3.5 SP17** добавили возможность вводить такие значение в более простой форме. Для этого добавлена возможность для спецификаторов формата времени указывать «число знаков после запятой». Например:

- %t[HH2] ввод часа, число знаков после запятой 2. Если ввести 6.25, то в переменную будет записано T#6h15m («6 с четвертью часов»);
- %t[HH4] ввод часа, число знаков после запятой 4. Если ввести 6.1250, то в переменную будет записано T#6h7m30s («6 с одной восьмой часов»).

Функционал не позволяет в рамках одного элемента ввести значения для нескольких разрядов времени (т.е. нельзя настроить элемент так, чтобы ввод значения **6.25** означал «6 часов 25 минут»).

9. Улучшения в элементе ХҮ-график

- возможность вставить команды зуммирования/панорамирования с помощью контекстного меню элемента;
- возможность изменить ориентацию подписей у делений оси Y и отображать вместо цифр тексты из выбранного списка текстов (Конфигурация графика XY – Настройки оси Y – Extended display parameters).

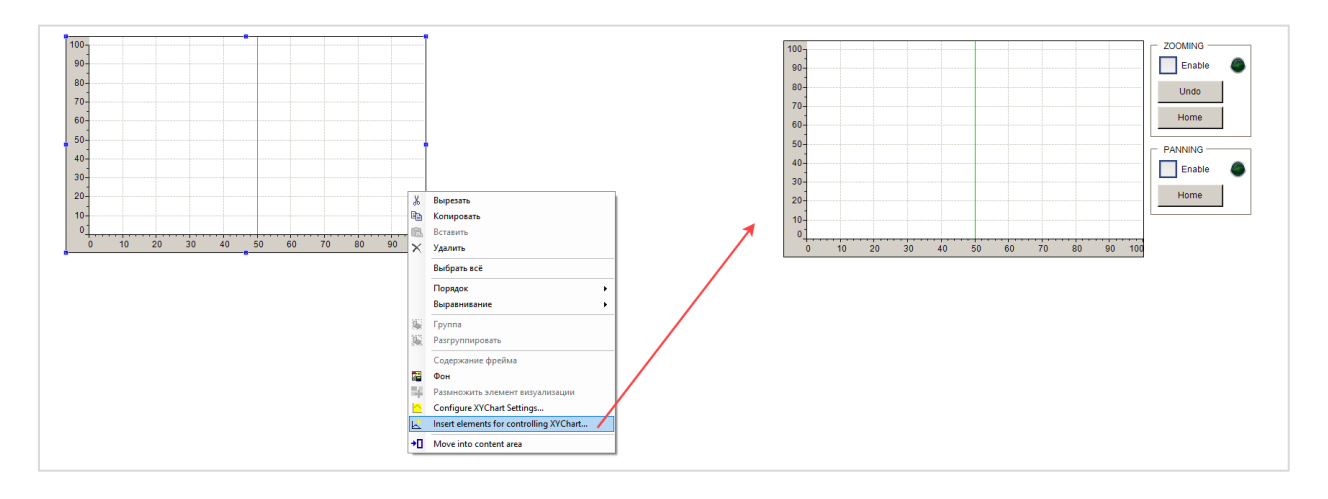

| График ХҮ 🚯                                             | Настройки оси                              |              |                                                                                                    |
|---------------------------------------------------------|--------------------------------------------|--------------|----------------------------------------------------------------------------------------------------|
| 🗐 - Кривые 😱                                            | Режим отображения                          |              |                                                                                                    |
| Сurve1 [AxisY1]<br>— Оси<br>— АxisX (X)<br>— АxisY1 (Y) | Позиция                                    | Слева        | ~                                                                                                    |
|                                                         | 🖂 Автомасштаб                              |              |                                                                                                    |
|                                                         | Цвет оси                                   | Element-X    | YChart-Axis-Label-Color 🗸                                                                                          |
|                                                         | Фон                                        |              |                                                                                                    |
|                                                         | Тип                                        | Простой цвет | ~                                                                                                    |
|                                                         | Цвет                                       | Element-X    | YChart-Axis-Background-C 🗸 📖                                                                                       |
|                                                         | Прозрачность                               |              | 255 🚖                                                                                                    |
|                                                         | Extended display paral Display ruler       | meters ——    | <ul> <li>✓ Display numbers</li> <li>✓ Display of minimum number</li> </ul>                                         |
|                                                         | 🗹 Axes overlap in origin                   |              | <ul> <li>Display of maximum number</li> <li>Display of numbers in the middle</li> <li>Overwrite numbers</li> </ul> |
|                                                         | Number rotation angle                      | 0            | Rotation aligned to mark.                                                                                          |
|                                                         | Texts for numbers replacin                 | g            | ~                                                                                                    |
|                                                         | Метка ———————————————————————————————————— |              |                                                                                                    |
|                                                         | Линии уровня                               |              |                                                                                                    |
| 1обавить 🗙 Удалить 🛛 🍃                                  |                                            |              |                                                                                                    |
| ыше 🌵 Ниже                                              |                                            |              |                                                                                                    |

10. Возможность перемещать диалоги ввода с помощью мыши

- для перемещения нужно навести курсор на свободное место экрана диалога или элемент Невидимый ввод с установленной галочкой Used as pointing area, зажать ЛКМ и переместить курсор в нужное место экрана;
- в стандартных диалогах ввода из библиотеки VisuDialogs нужно зажать ЛКМ на заголовке диалога;
- в данный момент поддерживается только в web-визуализации и только в случае установки в менеджере визуализации галочки Поддержка клиентских анимаций и наложение исходных элементов.

|                                       | Переменные состояний  |  |
|---------------------------------------|-----------------------|--|
| ₽₽                                    | Отключение ввода      |  |
| · · · · · · · · · · · · · · · · · · · | Used as pointing area |  |
|                                       | 😑 конфигурация ввода  |  |
|                                       |                       |  |

**11**. Команда Закрыть диалог (вкладка параметров Конфигурация ввода) – автоматическая подстановка текущего диалога

Если команда Закрыть диалог используется в элементе, добавленным в какой-либо диалог – то по умолчанию предлагается закрыть именно этот диалог (используется заместитель Current Dialog).

| Конфигурация ввода                                                                                                    |                                                                                    | × |
|----------------------------------------------------------------------------------------------------|------------------------------------------------------------------------------------|---|
| OnMouseClick                                                                                                    |                                                                                    |   |
| <ul> <li>Закрыть диалог</li> <li>Открыть диалог</li> <li>Изменить язык</li> <li>Изменить показанную визуализа</li> <li>Выполнить команду</li> <li>Переключить визуализацию фр</li> <li>Записать переменную</li> <li>Выполнить ST-код</li> <li>Переключить переменную</li> <li>Передача файла</li> </ul> | Вакрыть диалог       Диалог:         С       Сигент Dialog         ОК       Отмена | ~ |
|                                                                                                    |                                                                                    |   |

12. Возможность отключить в проекте неиспользуемые экраны визуализации

#### Менеджер визуализации – Визуализации – ПКМ на экран – Deactivate Unused Visualizations

| Имя         WebVisualization, Таргет-визуализация         Число экземпляров           Поведение по умолчанию             Визуализации             Visualization 1             Диалоги             Диалоги             Диалоги             Visualization 1             Диалоги             Диалоги             Visualization 1             MessageBox             MessageBox             NumpadExtended             NumpadExtended                                                                                                    | 🖭 Установки 僅 Установки диал | юга 🛄 Горячие клавиши по умолчанию 💾  | визуализации 🐹 Управление пользователями 👕 Параметры шрифта | Advanced Settings |
|----------------------------------------------------------------------------------------------------|------------------------------|---------------------------------------|-------------------------------------------------------------|-------------------|
| Поведение по унолчанию       Image: Constraint of the second of the second of the secon                                | Имя                          | WebVisualization, Таргет-визуализация | Число экземпляров                                           |                   |
| Визуализации         Image: Second Second                                                  | Поведение по умолчанию       |                                       |                                                             |                   |
| Image: Section Section                       | Визуализации                 |                                       |                                                             |                   |
| Image: Straight of the straight of the straigh                       | Visualization                |                                       |                                                             |                   |
| Диалоги       Диалоги     Deactivate Unused Visualizations       Image: Comparison of the system     Image: Comparison of the system       Image: Comparison of the system     Image: Comparison of the system       Image: Comparison of the system                                                                                                    | Visualization_1              |                                       |                                                             |                   |
| Image: Control of the control of the control of th                      | = Диалоги                    |                                       | Deactivate Unused Visualizations                            |                   |
| Image: PicOpenSave       1         Image: PicOpenSave       1         Image: PicOpenSave       1         Image: PicOpenSave       1         Image: PicOpenSave       1         Image: PicOpenSave       1         Image: PicOpenSave       1         Image: PicOpenSave       1         Image: PicOpenSave       1         Image: PicOpenSave       1                                                                                                    | {} VisuDialogs               |                                       |                                                             |                   |
| Image: Separation of the separation of the separation of the               | FileOpenSave                 |                                       | 1                                                           |                   |
| Image: Constraint of the state of the state of the s                      | Keypad                       |                                       | 1                                                           |                   |
| MessageBox     1     Numpad     NumpadExtended     TextinputWithLimits     1                                                                                                    | 🕘 Login                      |                                       | 1                                                           |                   |
| Numpad     Interface     Interface | MessageBox                   |                                       | 1                                                           |                   |
| NumpadExtended     1     TextinputWithLimits     1                                                                                                    | Numpad                       |                                       | 1                                                           |                   |
| TextinputWithLimits                                                                                                    | NumpadExtended               |                                       | 1                                                           |                   |
|                                                                                                    | TextinputWithLimits          |                                       | 1                                                           |                   |

13. Возможность отключить в проекте РОU для неявных проверок в библиотеках визуализации

При добавлении в проект РОU для неявных проверок (ПКМ на **Application – Добавление объекта – РОU для неявных проверок**) их выполнение по умолчанию будет происходить и в библиотеках визуализации, что в некоторой степени снижает скорость отрисовки и обработки визуализации.

Теперь эти проверки для визуализации можно отключить: Проект – Установки проекта – Визуализации – Общее – Дополнительно – снять галочку Activate implicit checks for visualization POUs.

| Установки проекта                                                                                                    | >                                                                                                    | < |
|----------------------------------------------------------------------------------------------------|----------------------------------------------------------------------------------------------------|---|
| <ul> <li>Визуализация</li> <li>Бызуализация</li> <li>Бызуализация</li> <li>Визуализация</li> <li>Загрузка исходного кода</li> <li>Опцин контиляции</li> <li>Параметры страницы</li> <li>Профиль визулизация</li> <li>Профиль визулизация</li> <li>Профиль библиотек</li> </ul> | ТИЗАЦИЯ<br>Библиотеки синволов<br>ории визуализаций<br>списков текстов<br>еские файлы<br>ительно<br>ительно<br>иная<br>стивировать обработку свойств во всех свойствах элементов<br>tivate implicit checks for visualization POUs | t |
|                                                                                                    | ОК Отмена                                                                                                    | 1 |

14. Управление видимостью кнопок вкладок в элементе Набор вкладок

В группе параметров **Ссылки** для каждого фрейма теперь присутствует параметр **Invisible**, который позволяет управлять видимостью кнопки данной вкладки.

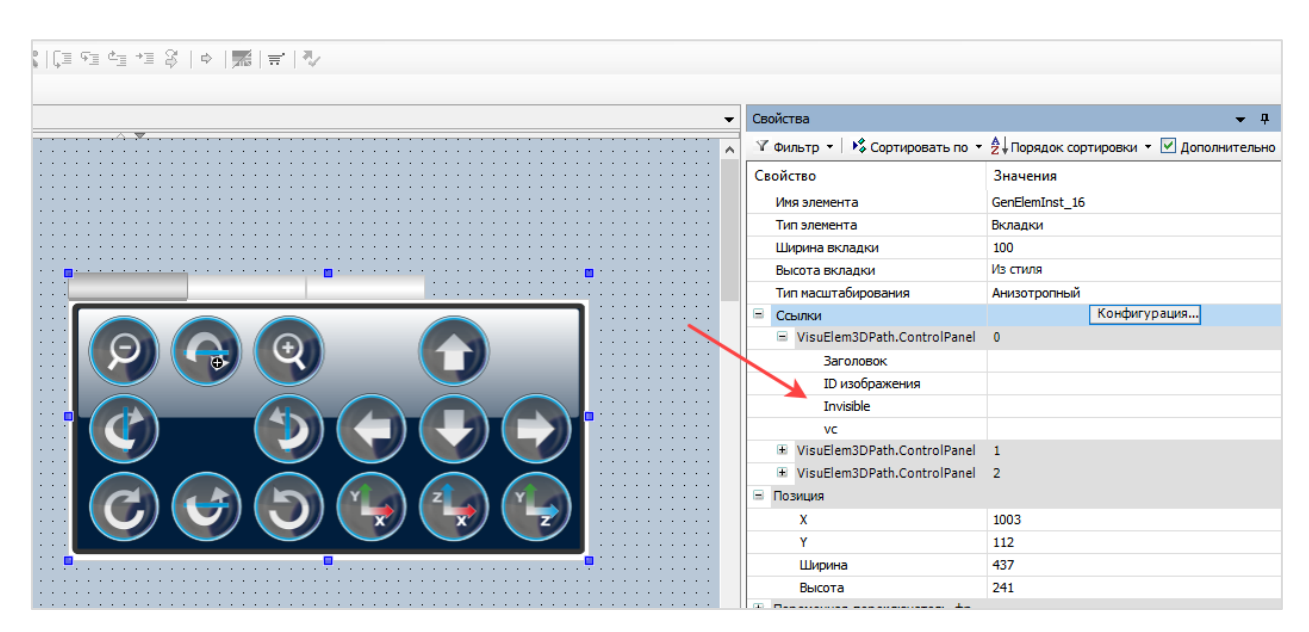

#### 15. Событие OnValueChanged во вкладке Конфигурация ввода

Во вкладке Конфигурация ввода добавлено событие OnValueChanged. Событие генерируется при изменении значения переменной, привязанной к элементу, с помощью самого элемента (например, с помощью экранной клавиатуры). Это, в частности, позволяет произвести валидацию нового значения после его ввода. Событие не генерируется в том случае, если значение переменной изменяется из кода программы.

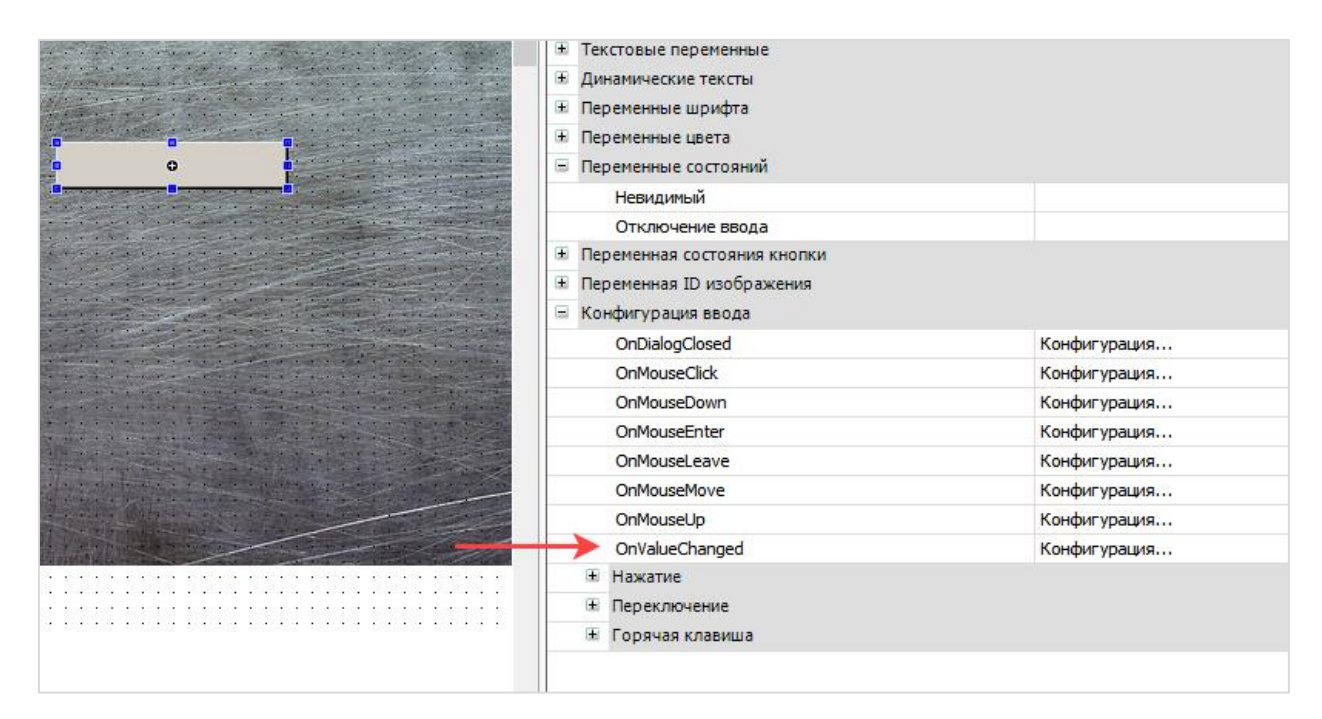

16. Обработка нажатий на элементы визуализации в коде программы

Для обработки нажатий на элементы визуализации в коде программе следует:

- создать ФБ с реализацией интерфейса (IMPLEMENTS)
   VisuElems.VisuElemBase.IInputOnElementEventHandler;
- добавить реализацию для его метода обработки нажатий HandleInputOnElementEvent (см. встроенную документацию) на основании значения входа event (структура типа VisuElems.VisuElemBase.VisuStructInputOnElementEvent; содержит информацию о клиенте визуализации, элементе визуализации и типе события нажатие, отпускание и т. д.);
- объявить в программе экземпляр созданного ФБ;
- инициализировать его в программе: VisuElems.VisuElemBase.g\_VisuEventManager.SetInputOnElementEventHandler(<имя экземпляра>). Желательно создать отдельную программу и привязать ее в Менеджере визуализации к полю Call after visu initialization. Привязывать эту программу к задаче не нужно;
- экземпляр ФБ будет автоматически вызываться при каждом нажатии на любой из элементов визуализации.

17. Исправление ошибок прошлых версий

- исправлена ошибка, из-за которой в элементах визуализации с привязанными перечислениями со встроенными списками текстов отображались не тексты, а числа;
- исправлена ошибка, из-за которой не удавалось настроить для элемента **Таблица** действие **Открыть диалог** (см. <u>описание ошибки от пользователя</u>).

- 18. Дополнительные опции для обработки мультикасания
  - новая настройка в Менеджере визуализации: если установлена галочка Multitouch handling (обработка мультикасания), то доступна галочка Scroll elements with scrollbar. В случае установки этой галочки для элементов, поддерживающих прокрутку (например, таблица и Combobox), будет отображаться полоса прокрутки. В случае отсутствия галочки полоса прокрутки у таких элементов отображаться не будет – прокрутка должна будет осуществляться жестами;
  - новая настройка в узле Веб-визуализация: если установлена галочка Handle touch as mouse events, то на устройствах с сенсорным экраном жесты обрабатываются как нажатия мыши.
     Эта опция требуется, например, для управления ползунком или полосой прокрутки на сенсорном устройстве.

| 🔠 Менеджер визуализации 🗙                                                                                                    |                                                                                                    |
|----------------------------------------------------------------------------------------------------|----------------------------------------------------------------------------------------------------|
| 🖹 Установки 🚇 Установки диалога 🖾 Горячие клавиши по умолчанию 🚇 Визуализации                                                                                                    | 😫 Управление пользователями  😭 Параметры шрифта  🖶 Advanced Settings                                                                                            |
| Общие установки                                                                                                    | Additional Settings                                                                                                    |
| 🗸 Использовать строки Unicode                                                                                                    | Multitouch handling                                                                                                    |
| Использовать переменную CurrentVisu                                                                                                    | → ✓ Scroll elements with scrollbar                                                                                                    |
|                                                                                                    | Semi-transparent drawing                                                                                                    |
| <ul> <li>WebVisu X</li> <li>Стартовая визуализация:</li> <li>Имя .htm-файла:</li> <li>Испол</li> <li>Частота обновления (мс):</li> <li>Размер буфера соединения по умолчания</li> <li>Показать используемые визуализации</li> <li>Опции масштабирования</li> <li>Фикс.</li> <li>Изотропная</li> <li>Использовать опции шкалирования</li> <li>Ширина клиента:</li> </ul> | Узиаlization            webvisu            льзовать как страницу по умолчанию            200            ю:         50000           Ф. Анизотропная для диалогов |
| Высота клиента: 1                                                                                                    | 024                                                                                                    |
| Опции представления                                                                                                    |                                                                                                    |
| 🖂 Сглаживание                                                                                                    |                                                                                                    |
| Ввод текста по умолчанию                                                                                                    |                                                                                                    |
| Ввод с:                                                                                                    | Сенсорный экран 🗸                                                                                                    |
| Handle touch as mouse events                                                                                                    |                                                                                                    |

19. Возможность изменения внешнего вида диалога передачи файлов

Внешний вид диалога загрузки/выгрузки файлов может быть изменен путем редактирования <u>CSS</u> в файле в памяти ПЛК: /<рабочая директория CODESYS>/PlcLogic/Visu/webvisu.htm

| Cho | oose file to trans | sfer   |
|-----|--------------------|--------|
|     | Browse             | Cancel |

| 🔚 TypesTemplate xml 🔀 🔚 Device T  | ie devdescumi 🛛 🗮 AFD_Ldevdescumi 🕰 🔚 MV240_221 devdescumi 🖾 🔚 FVT110 devdescumi 🖾 🔚 obs_restat (1) 🔀 🔚 teveything From The SP17_OSetup installation config 🖾 🔚 webvisu.Htm 🔯 |  |
|-----------------------------------|----------------------------------------------------------------------------------------------------|--|
| <pre>1 <!DOCTYPE html>    0</pre> |                                                                                                    |  |
| 2 - <html></html>                 |                                                                                                    |  |
| 3 🔤 < head> (ii) 3 iii)           |                                                                                                    |  |
| <pre>4</pre>                      | <pre>sport".content="initial-scale=1.0"&gt;#D#3</pre>                                                                                                    |  |
| 5                                 | /="content-type".content="text/html;charset=UTE-8"./>00000                                                                                                    |  |
|                                   |                                                                                                    |  |
| body (font-fami)                  | 387 / Wained                                                                                                    |  |
| fileTransferDia                   | A A A A , INCASA A A A A A A A A A A A A A A A A A A                                                                                                     |  |
| 10display: blo                    |                                                                                                    |  |
| 11position: fi                    | 2 (92)MB                                                                                                    |  |
| 12top: 0px; 00                    |                                                                                                    |  |
| 13left: 0px; 0                    |                                                                                                    |  |
| 14 ····z-index: 300               |                                                                                                    |  |
| 15width: 100%;                    |                                                                                                    |  |
| 16height: 100%                    |                                                                                                    |  |
| 17overflow: hi                    |                                                                                                    |  |
| 18 background-c                   | c: · rgba (0, 0, 0, 0, 4) ; #33#39                                                                                                    |  |
|                                   |                                                                                                    |  |
| 20 SileTransforDia                | Contant - 1 2000                                                                                                    |  |
| 22displayblo                      |                                                                                                    |  |
| 23margin: 0:00                    |                                                                                                    |  |
| 24 position: ab                   | ate: M3MM3                                                                                                    |  |
| 25top: 50% : 50%                  |                                                                                                    |  |
| 26left: 50%;00                    |                                                                                                    |  |
| 27 ····margin-right               | 506:000                                                                                                    |  |
| 28 ····transform: t               | slate(-50%,-50%); <b>(8309</b> )                                                                                                    |  |
| 29 ····background-o               | r:-#d4dc0#/#2008                                                                                                    |  |
| 30 ····border: 1px ·              | 14.#000;#0.000                                                                                                    |  |
| 31 width: 200px                   |                                                                                                    |  |
| 32height: 100p                    |                                                                                                    |  |
| 34 Margaret                       | xpx opx opx (0,0,0,0); ennes                                                                                                    |  |
| 35 1999                           |                                                                                                    |  |
| 36 .fileTransferBut               |                                                                                                    |  |
| 37position: re                    | ive. BRAN                                                                                                    |  |
| 38margin-top:                     | ; (#20##a                                                                                                    |  |
| 39 ····margin-right               | DX: MAR                                                                                                    |  |
| 40 ····float: right               |                                                                                                    |  |
| 41 ····font-size: 1               | : (82)(83)                                                                                                    |  |
| 42width: 80px;                    |                                                                                                    |  |
| 43 ····height: ·25px              |                                                                                                    |  |
| 44 border: 1px                    | To:#0.001100                                                                                                    |  |
|                                   |                                                                                                    |  |
| 47 fileTransforBut                | thomas mean                                                                                                    |  |
| 48 .fileTransferBut               | focus ( MBMA                                                                                                    |  |
| 49color: grav:                    |                                                                                                    |  |
| 50 ····text-decorat               | : none / MBIAG                                                                                                    |  |
| 51 ····cursor: poin               | 2 (B2(B2)                                                                                                    |  |
| 52 ) (1319)                       |                                                                                                    |  |
| 5.3 (19)(19)                      |                                                                                                    |  |
| 54 .fileTransferDia               | feader ( 1997)                                                                                                    |  |
|                                   | Local 2010 Encoded and Local Cold 1 August                                                                                                    |  |